# Technical Reference -Software

Version 10.01 - October 2009

# 

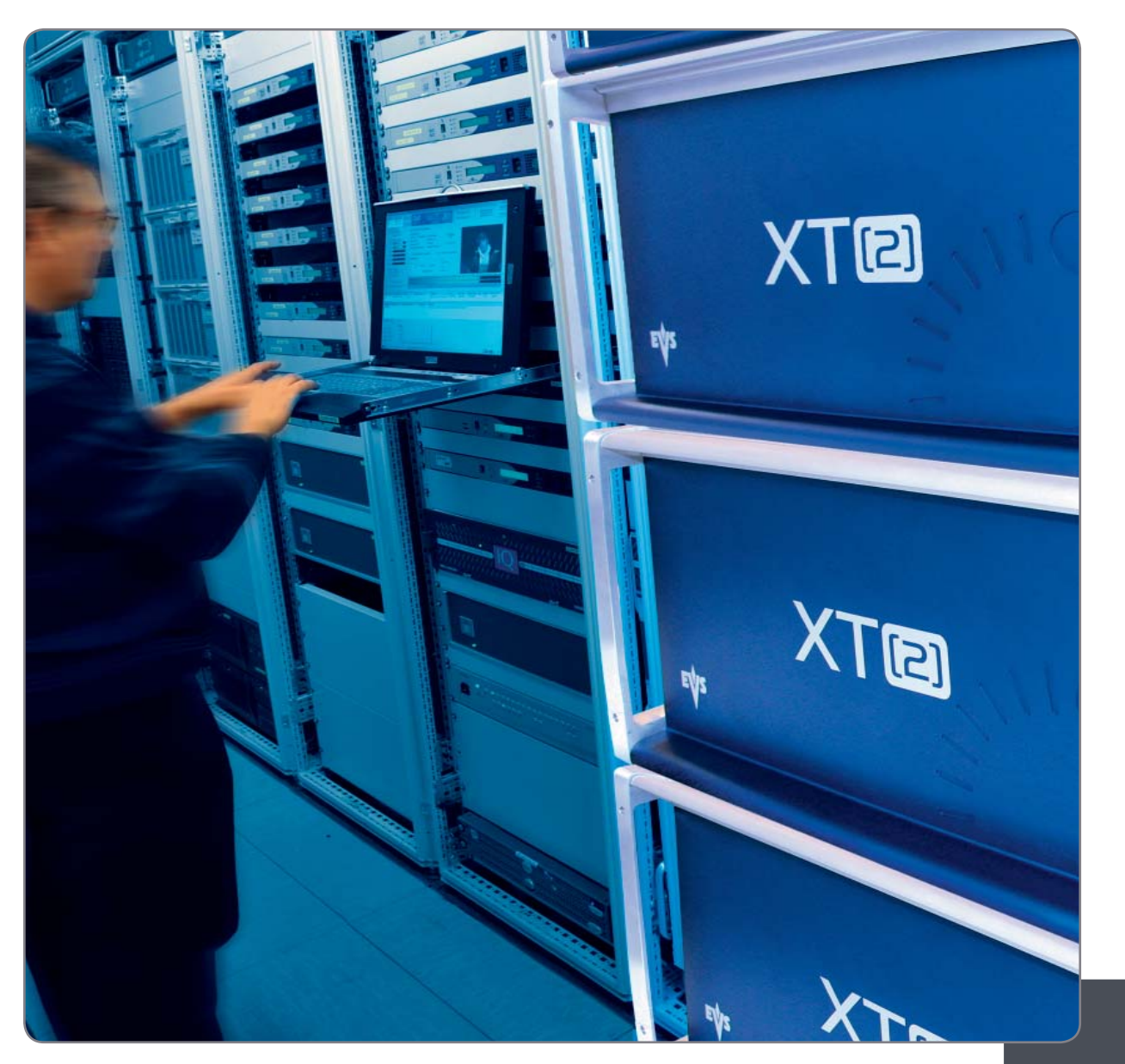

Production & Playout Server

## COPYRIGHT

EVS Broadcast Equipment - Copyright © 2002-2009. All rights reserved.

#### DISCLAIMER

The information in this manual is furnished for informational use only and subject to change without notice. While every effort has been made to ensure that the information contained in this user manual is accurate, up-to-date and reliable, EVS Broadcast Equipment cannot be held responsible for inaccuracies or errors that may appear in this publication.

#### IMPROVEMENT REQUESTS

Your comments will help us improve the quality of the user documentation. Do not hesitate to send improvement requests, or report any error or inaccuracy on this user manual by e-mail to doc@evs.tv.

# Table of Contents

| TABLE C | DF CONTENTS                                                                      | II       |
|---------|----------------------------------------------------------------------------------|----------|
| WHAT'S  | NEW?                                                                             | V        |
| 1. EV   | S SOFTWARE                                                                       | 1        |
| 1.1 IN  | TRODUCTION                                                                       | 1        |
| 1.2 E\  | /S MAIN MENU                                                                     | 2        |
| 121     | EVS Screen Lavout                                                                | 2        |
| 122     | Tins to Move Inside the FVS Software                                             | 3        |
| 123     | Starting an Application                                                          | .૦<br>૨  |
| 1.2.0   | Commands available from the main monu                                            |          |
| 1.2.4   | Configurations available on XT[2] systems                                        |          |
| 1.2.0   |                                                                                  | 4        |
| 1.3 VI  | DEU & AUDIU CHANNEL PARAIVIETERS (AVGFG)                                         | 0        |
| 1.3.1   |                                                                                  |          |
| 1.3.2   | How to Modify A/V Channel Parameters                                             |          |
| 1.3.3   | Audio & Video Parameters overview                                                |          |
|         | Lock Video Configuration                                                         | 7        |
|         | Loop Rec.                                                                        | 8        |
|         | Clip Capacity                                                                    | 8        |
|         | Video recorders                                                                  | 9        |
|         | SLSM REC                                                                         | 9        |
|         | Audio Format                                                                     | 10       |
|         | Lipsync                                                                          | 10       |
|         | REC 1 on all REC                                                                 | 11       |
|         | Ancillary Mode                                                                   | 11       |
|         | Sample Rate Converter                                                            | 11       |
| 1.3.4   | Channels Overview                                                                | 12       |
|         | I ype                                                                            | 12<br>12 |
|         | Port                                                                             | 12       |
|         | REC.                                                                             | 13       |
|         | Audio Monitoring (A. Mon.)                                                       | 15       |
| 1.3.5   | Dolby Audio Management                                                           | 15       |
|         | Some definitions                                                                 | 15       |
| 100     | Dolby configurations in XT[2] Servers                                            | 16       |
| 1.3.0   | 3 D & 1080p Dual-Stream Management                                               | 10       |
|         | Possible Channels Configurations                                                 | 17       |
|         | 3D Configuration                                                                 | 17       |
| 1 2 7   | 1080p Configuration                                                              | 17<br>10 |
| 1.3.7   |                                                                                  | 10       |
|         | Remote Panel Assignment                                                          | 18       |
| 1.3.8   | OSD, Video and Audio Signals on COHX in Rec/Play                                 | 19       |
| 1.4 M/  | AINTENANCE MENU                                                                  | 21       |
| 1.4.1   | Advanced Parameters                                                              | 21       |
|         | How to Modify Advanced Parameters                                                | 22       |
|         | Codecs Availability and Options Depending on the Video Standard and the Hardware | 22<br>25 |
|         | Operational Disk Size                                                            | 25       |
|         | Rec HD-> SD Low Latency                                                          | 25<br>25 |
|         | יפרווטמו ווופרטטומנטו מווע רטעו בווופא ווופרטטמנוטוו                             | 20       |

| 1   | 12          | Configuration                                     | 26  |
|-----|-------------|---------------------------------------------------|-----|
| '   | 2           | How to Enter the Configuration Window.            | 26  |
|     |             | How to Modify an Item in the Configuration Window | 26  |
|     |             | Hardware Revisions Area                           | 27  |
|     |             | Network Area                                      | 28  |
|     |             | Video & Audio Area                                | 29  |
| 1   | 43          | Ontions                                           |     |
|     |             | Accessing the Options Menu                        | 32  |
|     |             | Introduction                                      | 32  |
|     |             | Display                                           | 33  |
|     |             | How to Enter New Licence Codes                    | 34  |
|     |             | How to Remove a Licence Code                      | 34  |
| 1   | ΔΔ          | Clear Video Disks                                 | 34  |
| 1   | 15          | Force Load Cline                                  | 25  |
| 1   | .4.5        | Phase Definition                                  | 36  |
| I   | .4.0        | Standard Definition                               | .36 |
|     |             | High Definition                                   | 36  |
|     | 4 7         | Commands                                          | 37  |
| 1   | .4.7        | Default Application                               | .38 |
|     |             | How to Define a Default Application.              | 38  |
| 1   | .4.8        | Default parameters                                | .39 |
| •   |             | Default parameters for all applications           | 39  |
| 1   | .4.9        | Default to VGA                                    | .40 |
| 1   | .4.10       | TS Calibration                                    | .41 |
| 1   | .4.11       | Set Time                                          | .41 |
| 1   | .4.12       | Hardware Check / Raid Rebuild                     | .41 |
|     |             | Disk Errors and Disconnection                     | 41  |
|     |             | Disks Monitoring                                  | 42  |
|     |             | Retrieving SCSI Logs                              | 43  |
| 1   | .4.13       | Clip Compatibility Between Multicam Versions      | .44 |
| າ   | P۸          |                                                   | 15  |
| ۷.  | БО          |                                                   | 4J  |
| 2.1 | IN          | TRODUCTION                                        | .45 |
| 2.2 | 2 IN        | ITIALIZING THE DISKS                              | .45 |
| 2.3 | B RE        | EADING THE CONFIGURATION FILE                     | .47 |
| 2.4 | FC          | RMATTING THE CONFIGURATION FILE                   | .49 |
| 2.5 | 5 IN        | ITIAL IZING THE MICROCODE                         | 49  |
| 2.6 |             | SK DATA RECOVERY                                  | 51  |
| 2.0 |             |                                                   |     |
| 3.  | MO          | NITORING                                          | 52  |
| 3.1 | I SE        | DTI NETWORK MONITORING                            | .52 |
| 3   | 11          | Information Available on the Screen               | 52  |
| 0   |             | Data displayed                                    | 52  |
|     |             | Background Colour                                 | 53  |
|     |             | I ext Colour                                      | 53  |
|     |             | Possible Actions                                  | 53  |
| 3   | 5.1.2       | How to Disconnect a Machine from the Server       | .54 |
| 3.2 | 2 SE        | ERVER MONITORING                                  | .55 |
| 3   | 3.2.1       | Disk Status                                       | .55 |
| 3   | .2.2        | Genlock Status                                    | .55 |
| 3   | .2.3        | Analog LTC Status                                 | .56 |
| .3  | 2.4         | Timecode Statuses                                 | .56 |
| 2   | 25          | Timecode Monitoring on SD Recorders               | 58  |
| 3   | '. <u> </u> |                                                   |     |

\_

| 3.2.6  | Timecode Monitoring on HD Recorders                   | 58 |
|--------|-------------------------------------------------------|----|
| 3.2.7  | Log Management                                        | 59 |
|        | Log File Types                                        | 59 |
|        | Criticality Levels                                    |    |
|        |                                                       |    |
| 4. SO  | NY, XTENDD35, ODETICS & VDCP PROTOCOLS                |    |
| 4.1 PF | ROTOCOL OVERVIEW                                      | 61 |
| 4.2 CI | IP IDENTIFIER MANAGEMENT WITH PROTOCOLS               | 63 |
| 4.2.1  | Possible Clip Identifiers                             | 63 |
| 4.2.2  | Clip Identifiers Used by the Protocols                | 64 |
| 4.3 FI | LL AND KEY MANAGEMENT FROM VDCP AND ODETICS PROTOCOLS | 65 |
| REGION | AL CONTACTS                                           |    |
|        |                                                       |    |

# What's New?

The following table describes the sections updated to reflect the new features on Multicam versions 10.01.38, 10.01.57 and 10.01.65. Click the section number in the table to jump directly to the corresponding section.

| Corrections for Multicam version 10.01.65 |                                             |                  |  |  |  |  |
|-------------------------------------------|---------------------------------------------|------------------|--|--|--|--|
| 1.2.5                                     | Update of the Configurations with HD phases | Super Motion 2   |  |  |  |  |
| 1.3.4                                     | Corrections in the audio gain range and th  | e shortcut keys. |  |  |  |  |

| Updates | for | Multicam | version | 10.01.57 |
|---------|-----|----------|---------|----------|
|---------|-----|----------|---------|----------|

| 1.4.1 | Update : | DVCPro     | 50 a   | and  | DVCPro     | HD    | data  | on | bitrates, |
|-------|----------|------------|--------|------|------------|-------|-------|----|-----------|
|       | recorded | video line | es and | d ho | rizontal r | esolu | ution |    |           |

| Updates | for | Multicam | version | 10.01.38 |
|---------|-----|----------|---------|----------|
|         |     |          |         |          |

| 1.3.3 | Audio and Video Parameters Overview:                                                                                  |
|-------|----------------------------------------------------------------------------------------------------|
|       | <ul> <li>New values for the Audio Type parameter (16 audio<br/>channels) and Audio Tracks - Audio Channels</li> </ul> |
|       | <ul> <li>New parameter: 3D Dual-Stream</li> </ul>                                                                     |
|       | <ul> <li>Update of the Audio Channel parameter due to the 16 audio channels</li> </ul>                                |
| 1.3.6 | New section: 3D & 1080p Dual-Stream Management                                                                        |
| 1.3.7 | New section: Hypermotion Management                                                                                   |
| 1.4.1 | Update: data for the new codec HD MPEG2 Intra                                                                         |
| 1.4.2 | Update: new values for the Standard field in the Video &<br>Audio Area: 1080p standards                               |
| 1.4.3 | Update in Options menu: display of valid or expired codes only.                                                       |
| 3.2.7 | Update: use of XNet Monitor to extract logs                                                                           |

# 1. EVS Software

## **1.1 INTRODUCTION**

The EVS software is used for configuration and maintenance operations. It is also used to select which application to run, since EVS disk recorders have the ability to run various dedicated applications (Video Server, Slow Motion, ...).

When turning on the EVS mainframe, the first step is the PC boot sequence, followed by the boot of the video I/O boards, and finally the EVS software is started.

If a default application has been previously selected, this application will start automatically after a few seconds if no key is hit.

If a default application has not been defined or if the space bar is hit, the system will remain in the EVS main menu (see snapshot on next page) and wait for the operator's next command.

## 1.2 EVS MAIN MENU

## 1.2.1 EVS SCREEN LAYOUT

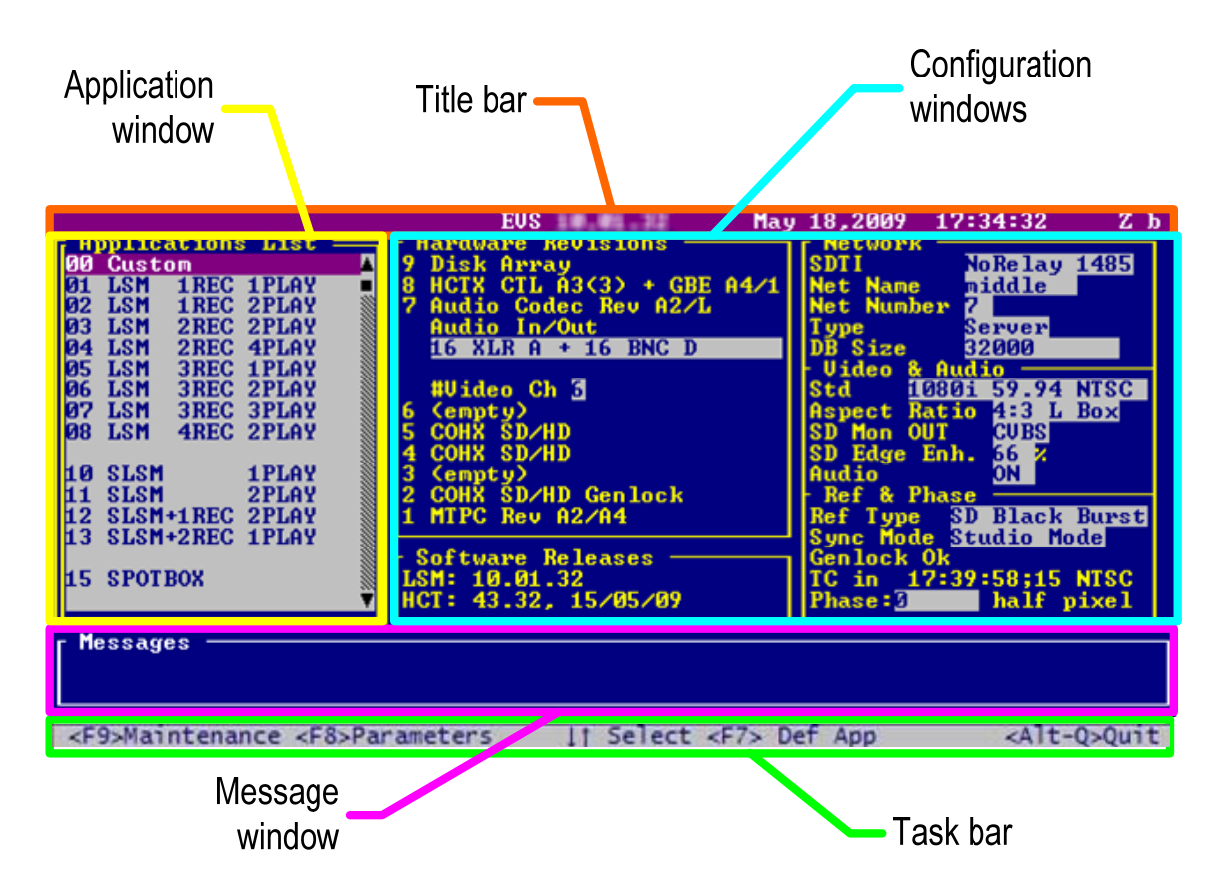

**Title bar:** the first line of the VGA screen is the title bar. It contains the EVS software revision and current date and time.

**Task bar:** the last line of the VGA screen is the task bar. It contains a summary of the keyboard controls available.

Application window: this window contains the list of all applications installed on the system.

**Configuration windows:** the windows show the hardware configuration of the system.

**Message window:** messages are displayed in this space to provide more information on the current selection.

## **1.2.2** TIPS TO MOVE INSIDE THE EVS SOFTWARE

- The active window is always shown with a double frame.
- Use  $\uparrow$ ,  $\downarrow$  and <TAB> keys to change the selection inside the active window.
- Use **<SPACE BAR>** to toggle between pre- defined values.
- Use ENTER to select an item or to confirm an entry.
- Use ESC to go back to the previous menu or to cancel an entry.

## **1.2.3 STARTING AN APPLICATION**

Select the appropriate application from the Applications list, then press **ENTER** to confirm the selection.

#### **1.2.4** COMMANDS AVAILABLE FROM THE MAIN MENU

The  $\uparrow$  and  $\downarrow$  keys of the keyboard can be used to select an application. The purple line shows the current selection. The black line shows the default application.

The ENTER key is used to start the selected application.

Press F7 to make the currently selected application the new default one. The default application is automatically started every time the EVS program is entered. When the application currently selected is already the default application, pressing F7 will disable the default application and the system will remain in the EVS Main menu every time the EVS software is entered.

Press **F8** to immediately open the Channel Parameters window related to the selected application. Press **ALT + Q** to come back to main menu.

Press F9 to enter the Maintenance menu.

To exit the EVS software and go back to the DOS prompt, press simultaneously **ALT + Q** and confirm with **ENTER**. To restart the EVS software from the DOS, simply type **RUN**.

1.2.5 CONFIGURATIONS AVAILABLE ON XT[2] SYSTEMS EVS XT[2] - Configurations with HD and SD Super Motion 3 Phases

|                      | 2-Channel<br>BDR222         | 4-Channel<br>BDR444                  | 6-Channel<br>BDR666                                                                |
|----------------------|-----------------------------|--------------------------------------|------------------------------------------------------------------------------------|
| 1 CAM                | CAM1 → PGM1 (Cut)<br>BDR222 |                                      | CAM1<br>PGM1(Mix)<br>PGM2/PRV1<br>PGM3(Mix)<br>PGM4/PRV2<br>BDR666<br>PGM5 (slave) |
| 2 CAM                |                             | CAM1<br>CAM2<br>BDR444               | CAM1<br>CAM2<br>PGM2(PRV1<br>CAM2<br>PGM3(Mix)<br>BDR666<br>PGM4/PRV2              |
| 3 CAM                |                             | CAM1 →<br>CAM2 →<br>CAM3 →<br>BDR444 | CAM1<br>CAM2<br>CAM3<br>BDR666<br>PGM1 (Mix)<br>PGM2(PRV<br>PGM3/PRV               |
| 4 CAM                |                             |                                      | CAM1<br>CAM2<br>CAM3<br>CAM3<br>BDR666                                             |
| 5 CAM                |                             |                                      | CAM1<br>CAM2<br>CAM3<br>CAM4<br>CAM5<br>BDR666                                     |
| Super LSM            |                             | SuperMotion → PGM1 (Cut)<br>BDR444   | SuperMotion<br>PGM1 (Mix)<br>PGM2/PRV<br>BDR666<br>PGM3/PRV                        |
| Super LSM<br>+ 1 CAM |                             |                                      | SuperMotion<br>CAM2<br>BDR666                                                      |
| Super LSM<br>+ 2 CAM |                             |                                      | SuperMotion<br>CAM2<br>CAM3<br>BDR666                                              |

4

# EVS XT[2] - Configurations with HD Super Motion 2 Phases

|                            | 2-Channel<br>BDR222         | 4-Channel<br>BDR444                             | 6-Channel<br>BDR666                                                          |
|----------------------------|-----------------------------|-------------------------------------------------|------------------------------------------------------------------------------|
| 1 CAM                      | CAM1 → PGM1 (Cut)<br>BDR222 |                                                 |                                                                              |
| 2 CAM                      |                             | CAM1<br>CAM2<br>BDR444                          | CAM1<br>CAM2<br>CAM2<br>PGM2 (Mix)<br>PGM3 (Mix)<br>PGM4/PRV2                |
| 3 CAM                      |                             | CAM1<br>CAM2<br>CAM3<br>BDR444                  | CAM1<br>CAM2<br>CAM3<br>CAM3<br>CAM3<br>CAM3<br>CAM3<br>CAM3<br>CAM3<br>CAM3 |
| 4 CAM                      |                             |                                                 | CAM1<br>CAM2<br>CAM3<br>CAM3<br>CAM4<br>BDR666                               |
| 5 CAM                      |                             |                                                 | CAM1<br>CAM2<br>CAM3<br>CAM4<br>CAM4<br>BDR666                               |
| 1 Super LSM<br>(100/120Hz) |                             | SuperMotion<br>PGM1 (Mix)<br>PGM2/PRV<br>BDR444 | SuperMotion<br>PGM1 (Mix)<br>PGM2/PRV<br>BDR666<br>PGM3/PRV                  |
| 1 Super LSM<br>+ 1 CAM     |                             |                                                 | SuperMotion<br>CAM2<br>BDR666                                                |
| 1 Super LSM<br>+ 2 CAM     |                             |                                                 | SuperMotion<br>CAM2<br>CAM3<br>BDR666                                        |
| 2 Super LSM<br>(100/120Hz) |                             |                                                 | SuperMotion<br>PGM1 (Mix)<br>PGM2/PRV<br>BDR666<br>PGM3/PRV                  |
| 2 Super LSM<br>+ 1 CAM     |                             |                                                 | SuperMotion<br>CAM2<br>BDR666                                                |
| 2 Super LSM<br>+ 2 CAM     |                             |                                                 | SuperMotion<br>CAM2<br>CAM3<br>BDR666                                        |

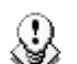

#### Note on clips compatibility:

Clips are compatible across all Multicam configurations including Super LSM. Record trains are also compatible as long as the number of record channels (cameras) is not decreased in LSM mode.

<u>Ex.:</u> SuperLSM  $\rightarrow$  2CAM (Fx): Record trains are lost.

4CAM (Fx)  $\rightarrow$  3CAM (Cut): Record trains are compatible.

Record trains are always kept in Spotbox mode (all modes except LSM), even when the number of record trains is reduced.

## 1.3 VIDEO & AUDIO CHANNEL PARAMETERS (AVCFG)

## **1.3.1** INTRODUCTION

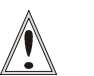

#### Important

Most parameters are factory preset, and should not be modified without advice of qualified EVS staff. Improper values for some parameters will prevent the proper operation of the system.

Please refer to the parameters' charts for correct values (See section 1.4.8 'Default parameters', on page 39).

Every application has its own set of parameters. When the user selects an application in the EVS main menu and press F8 (Parameters), the V/A Channels Configuration window (also called AVCFG) appears:

| Custor<br>Base (<br>Video<br>Audio<br>Audio<br>Ancil] | Config:<br>Players<br>Format<br>Type<br>Lary Moo | ultio<br>3 3<br>41<br>24     | am LSM<br>Uideo<br>ES/EBU<br>Tracks<br>4 bits | hanne]<br>Recor<br>(D)<br>RI<br>Samp] | ls Con<br>ders:<br>Lips<br>EC1 on<br>le Rat | fig=<br>Looy<br>SLSN<br>ync (ms<br>all RI<br>e conve | Rec:Yo<br>Rec:No<br>S: 0.0<br>C: No<br>erter: | es Ci<br>one<br>9 Au<br>On   | Lip Cap<br>Idio Fu<br>3D Dua    | ock Vid<br>Dacity<br>(11 Sca<br>(1-Stre | leo Co<br>Globa<br>Le: 2<br>am: 1          | nf:No<br>1<br>2 dBu<br>FF    |
|-------------------------------------------------------|--------------------------------------------------|------------------------------|-----------------------------------------------|---------------------------------------|---------------------------------------------|------------------------------------------------------|-----------------------------------------------|------------------------------|---------------------------------|-----------------------------------------|--------------------------------------------|------------------------------|
| Type<br>Ctrl<br>Rec.                                  | OUT1 -<br>Play<br>LSM                            | PGM1                         | OUT2 -<br>Play<br>LSM                         | PGM2                                  | OUT3<br>Play<br>LSM                         | 3 —<br>- PGM3                                        | IN1 -<br>Record<br>LSM<br>337 La              | CAM A                        | IN2 -<br>Record<br>LSM<br>337 I | CAM B                                   | IN3 -<br>Recor<br>LSM<br>33 <mark>2</mark> | CAM C<br>d<br>Loop           |
| A1<br>A2<br>A3<br>A4                                  | D 91<br>D 92<br>D 99<br>D 10                     | 0 dB<br>0 dB<br>0 dB<br>0 dB | D 03<br>D 04<br>D 11<br>D 12                  | 0 dB<br>0 dB<br>0 dB<br>0 dB          | D 05<br>D 06<br>D 13<br>D 14                | 0 dB<br>0 dB<br>0 dB<br>0 dB                         | D 91<br>D 92<br>D 99<br>D 19                  | 0 dB<br>0 dB<br>0 dB<br>0 dB | D 03<br>D 04<br>D 11<br>D 12    | 0 dB<br>0 dB<br>0 dB<br>0 dB            | D 05<br>D 06<br>D 13<br>D 14               | 0 dB<br>0 dB<br>0 dB<br>0 dB |
| H5<br>A6<br>A7<br>A8                                  |                                                  |                              |                                               |                                       |                                             |                                                      |                                               |                              |                                 |                                         |                                            |                              |
| A.Mon                                                 | 1 D-31                                           | Out                          | 0 dB                                          | 2 D-32                                | 2 Out                                       | ØdB                                                  | 3 D-09                                        | Out                          | 0 dB                            | 4 D-10                                  | 0ut                                        | ØdB                          |
| Press                                                 | [Space                                           | Bar l                        | to sel                                        | lect va                               | lue:                                        | Yes – M                                              | lo                                            |                              |                                 |                                         |                                            |                              |

This window is used to define video & audio channels, type and configuration of recorders, audio format and audio-video synchronization parameter. All the parameters are described in this section.

## **1.3.2** How to Modify A/V Channel Parameters

- 1. From the EVS main menu, press F9 to open the Maintenance menu.
- 2. Select the 'Channel Parameters' item and press ENTER.
- 3. Select the Application to configure and press ENTER.

The Audio Video Channel Parameters window appears.

- 4. Use the **<TAB>** key to move from one box to the next one. Some information about the current parameter is displayed in the INFO area.
- 5. Press **<TAB>** or the arrow keys  $(\leftarrow, \rightarrow, \uparrow, \downarrow)$  to move across the different parameters in the window.
- When the desired field is selected, modify the parameter to its new value with SPACE BAR> or by entering its numeric value and then press ENTER to validate.
- 7. Press F3 to enter the Advanced Parameters.
- 8. Press F4 to save the current configuration. A dialog Box appears to enter a name.
- 9. Press F5 to load the list of configurations previously saved.
- 10. Press **ALT + Q** to exit the A/V Channel parameters window.

OR:

- 1. From the 'Application List' in the EVS main menu, select the application to configure and press F8.
- 2. Continue from step 4.

## **1.3.3** AUDIO & VIDEO PARAMETERS OVERVIEW

### Note:

When Modifying the value of a parameter in the Audio & Video Channel Parameters, always press **ENTER** after changing the value of a parameter to validate the new choice. Check the channels table in the centre of the screen to make sure that the changes are reflected there.

### LOCK VIDEO CONFIGURATION

Possible values: Yes / No

This item enables/disables the access to the modifications of the next three items: Video Players, Video Recorders and Type for REC1.

The video configuration is locked if Option Code 4 (Authorize video configuration changes) is not active in the Options List.

### **BASE CONFIGURATION**

Possible values:

Replay-Only LSM

- Multicam LSM
- XT Server Sony
- XT Server DD35
- **XT Server Odetics**
- XT Server Odetics F&K
- XT Server VDCP
- XT Server VDCP F&K
- XT Server AVSP
- XT Server IPDP
- XT SpotBox Sony
- XT SpotBox DD35
- XT SpotBox Odetics
- XT SpotBox Odetics F&K
- XT SpotBox VDCP
- XT SpotBox VDCP F&K
- XT SpotBox AVSP
- XT SpotBox IPDP

Video Delay

2-ch VTR

The different configurations appear according to the licence codes that have been enabled.

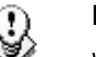

#### Note:

When you select a Spotbox configuration, you can define secondary controllers by pressing **CTRL-F1**.

## LOOP REC

This parameter enables/disables the endless loop recording in AVSP Server/Spotbox configurations. It is forced to 'Yes' in LSM configurations. This function is applied to all recorder channels.

### CLIP CAPACITY

Possible values: Global / Per Channel

This parameter allows selecting the recording mode.

**In Global mode**, the clip capacity is shared between the different record trains. Example: When 3 record trains are used, creating a clip of 30 min on REC1 will take 10 min of recording capacity equally from each record train. **In Per Channel mode**, the clip capacity is only relevant to the individual record train. Example: 3 record trains are used, creating a clip of 30 min on REC1 will take 30 min of recording capacity from the 1<sup>st</sup> record train, but will not affect the recording capacity of the other two record trains.

The default value depends on the basic configuration:

| LSM             | 2-ch VTR    | Slave/Server<br>configurations | Video Delay     |  |
|-----------------|-------------|--------------------------------|-----------------|--|
| Global (locked) | Per Channel | Per Channel                    | Global (locked) |  |

#### VIDEO PLAYERS

Range: [1...6]

This parameter allows selecting the number of player channels of the application and the associated audio channels.

#### **VIDEO RECORDERS**

Possible values in range: [1...6]

This parameter allows selecting the number of RECORD channels of the application. The partition of the disk storage between these channels, and the associated audio channels are automatically updated.

## SLSM REC

This parameter defines the type of SLSM recorders. The parameter is only editable if at least 2 channels are available to be used as SLSM recorders. Otherwise, the parameter has the value "None" and is not editable.

Six types of record are available:

- None (Standard rate 50/60 Hz)
- Single SD SLSM 3x Alternate Parity EVS mode (150/180 Hz)
- Single SD SLSM 3x Identical Parity (150/180 Hz)
- Single HD SLSM 2x Alternate Parity EVS mode (100/120 Hz)
- Single HD SLSM 3x Alternate Parity EVS mode
- Double HD SLSM 2x Alternate Parity EVS mode

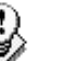

#### Note

The fault tolerance on the different phases of the super motion camera is +/- 90% of one field. So there should be no delay between the different phases when all equipments are genlocked.

#### **AUDIO FORMAT**

Possible values: [Analog (A), AES/EBU (D), Embedded (E), Dolby E AES (DY), Dolby E Embedded (EY)]

This parameter allows selecting the Audio format.

When the Audio Format is set to AES/EBU (D or DY) or Embedded (E or EY), the analogue audio outputs (if installed on the server) are automatically activated and can be used for additional monitoring.

When the Audio Format is set to Embedded (E or EY), the digital audio (AES/EBU) outputs (if installed on the server) are also active.

For more information on Dolby Audio Management, refer to section 1.3.5 'Dolby Audio Management', on page 15.

## AUDIO TYPE

Possible values: [1 Track, 2 Tracks, 4 Tracks, 8 Tracks, 16 Tracks]

This parameter allows selecting the type of audio (number of mono audio tracks associated to each video channel).

The following table specifies the audio types available for the various audio formats:

| Audio<br>Type | Analog (A) | Digital<br>(D - DY) | Embedded<br>(E - EY) |
|---------------|------------|---------------------|----------------------|
| 1 track       | Х          |                     |                      |
| 2 tracks      | Х          | Х                   |                      |
| 4 tracks      | Х          | Х                   | Х                    |
| 8 tracks      |            | X                   | Х                    |
| 16 tracks     |            |                     | X                    |

#### LIPSYNC

Range for PAL: From -41,458 ms to 14,708 ms → 848 à 3544 (samples)

0 ms → 2838

Range for NTSC: from -34,625 to 12,125 ms → 688 à 2932 (samples)

0 ms → 2350

The Lipsync parameter is the delay (in ms) between video and audio signals. A positive value means video is ahead of audio. A negative value means audio ahead of video.

This parameter is also available from the **Setup** menu of the Remote when the Multicam application is started. Changing the Lipsync value in the **Setup** menu will update it in the EVS menu and vice versa.

**CTRL-** $\uparrow$ *I*  $\downarrow$  changes the value per 1 msec step. The operator can also enter directly a value with the keyboard.

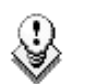

#### Note:

This adjustment is done during the RECORD process. A new Lipsync value will apply for the next recorded pictures only.

## REC 1 ON ALL REC

Possible values: [Yes or No]

All audio channels associated to REC1 (CAM A) will be automatically used for all other RECORD channels if 'Yes' is selected.

### **3D DUAL-STREAM**

Possible values: [OFF or ON]

This parameter activates the 3D Dual-Stream option, which makes it possible to use the server to record and playback 3D video. The parameter is only available for users who have subscribed to the 3D Dual-Stream option (licence code 23).

When the 3D Dual-Stream is set to ON, a message informs the user that the video and player configuration will automatically be adapted into a compatible configuration. For more information on the 3D Dual-Stream feature, please refer to the section 1.3.6 '3 D & 1080p Dual-Stream Management', on page 16.

#### ANCILLARY MODE

Possible values: [24 bits or 20 bits]

This parameter defines the encoding method used for Digital Audio.

This parameter is solely applicable in SD, allowing you to have the output of the embedded audio in 20 or 24 bits. In HD, it is always 24 bits.

### SAMPLE RATE CONVERTER

Possible values: [OFF or ON]

This parameter is available with AES/EBU audio format.

If this parameter is set to OFF, the user has to ensure that the signals are properly synchronized.

lssue 10.01.D

## 1.3.4 CHANNELS OVERVIEW

Channels input/output and name are automatically defined according to the parameters entered in the fields: Base configuration, Video Players, Video Recorders and SLSM Rec.

The player channels are allocated first (starting with OUT1), then the record channels are allocated (starting with IN1)

| ) | Note: |
|---|-------|
|   |       |

To modify the parameters included in the "Channels' area", press  ${\bf F3}$  to enter the Advanced Configuration mode

#### ΤΥΡΕ

Possible values: [Rec, Play, SLSM Rec, SLSM Rec. 1, SLSM Rec. 2, SLSM Rec. 3]

This parameter is automatically set according to the settings of the previous ones. It defines the type of channel and depends on the values of Video Players, Video Recorders and SLSM Rec.

## CTRL

Possible values: [Sony, DD35, VDCP, Odetics, Edit Rec, AVSP, IPDP]

This parameter defines which system or protocol controls the current channel. This parameter is automatically set and not editable when the Base Configuration is set to LSM or Video Delay.

## Port

Range: [1 ... 6]

This parameter defines the RS422 port number that controls each channel. These fields are not available with LSM and Video Delay configurations.

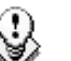

#### Note:

A single Sony BVW serial connection can control multiple PGM channels which are ganged on an XT server. It is therefore possible to assign the same RS422 port number (#n), which corresponds to a Sony BVW protocol, to several PGM channels on the same XT server.

A single Odetics or VDCP serial connection can control two PGM paired channels, in a Fill and Key configuration, on an XT server. It is therefore possible to assign the same RS422 port number (#n), which corresponds to a VDCP or Odetics protocol, to the Fill and Key player channels of one XT server. The first channel will be assigned as the Fill channel and the second will automatically be the Key channel.

## REC

For a player channel, this parameter defines which record train is the default source.

For a recorder channel, two parameters are available:

- <u>Recording Capacity:</u> (% Disk) Percentage of disk space allocated to each channel. Total of all values must not exceed 100%.
- <u>Loop/No Loop:</u> depends on the value of Loop Rec, previously described. Always forced to "Loop" with the current version.

## AUDIO TRACKS

The audio tracks are listed from A1 up to A16:

- A1 to A16 IN: Mono audio inputs of the current channel.
- A1 to A16 OUT: Mono audio output of the current channel.

#### Audio Format

Possible values: [Analog (A), Digital AES/EBU (D), Dolby E AES (DY), Embedded (E), Dolby E Embedded (EY)]

The available values depend on the type of audio connectors defined in EVS hardware configuration:

| None   | 16 XLR<br>Analog | 16 XLR Digital  | 16 XLR Analog + 8 XLR Digital<br>16 XLR Analog + 16 BNC Digital<br>16 XLR Analog + 4 DB15 Digital<br>4 DB15 Analog + 16 BNC Digital<br>4 DB15 Analog + 4 DB15 Digital |
|--------|------------------|-----------------|----------------------------------------------------------------------------------------------------|
| E - EY | E - EY - A       | E - EY – D - DY | E - EY - A – D - DY                                                                                                    |

#### Audio Channel

Range: [1 ... 64]

This parameter allows selecting each audio channel in the selected audio format. In 16 audio configurations, the **PAGE DOWN** and **PAGE UP** keys make it possible to navigate through the list of 16 audio channels.

|                                   | Analog (A) | Digital  | Embedded |
|-----------------------------------|------------|----------|----------|
|                                   |            | (D - DY) | (E - EY) |
| Embedded only                     | n/a        | n/a      | 1 – 64   |
| 16 XLR Analog                     | 1 – 8      | n/a      | 1 – 64   |
| 16 XLR Digital                    | n/a        | 1 – 16   | 1 – 64   |
| 16 XLR Analog + 8 XLR Digital     | 1 – 8      | 1 – 8    | 1 – 64   |
| 16 XLR Analog + 16 BNC Digital or | 1 – 8      | 1 – 16   | 1 – 64   |
| 16 XLR Analog + 4 DB15 Digital    |            |          |          |

The values depend on the audio format and available connectors:

In an Embedded configuration, the audio output is also sent in AES and Analogue formats. In an AES configuration, the audio output is also sent in analogue format.

The following tables specify the outputs the audio is sent to in the various audio formats at the same time. The following tables apply to a 6U configuration:

| None / 16 XLR D /  | 16 BNC | D/4D | B15 D + | 16 XLR | Α  |     |     |     |  |  |  |  |
|--------------------|--------|------|---------|--------|----|-----|-----|-----|--|--|--|--|
| 4 tracks PGM1 PGM2 |        |      |         |        |    |     |     |     |  |  |  |  |
| Embedded           | E1     | E2   | E3      | E4     | E9 | E10 | E11 | E12 |  |  |  |  |
| AES                | D1     | D2   | D9      | D10    | D3 | D4  | D11 | D12 |  |  |  |  |
| Analog             | A1     | A2   | A5      | A6     | A3 | A4  | A7  | A8  |  |  |  |  |

|          |     | PG  | SM3 |     | PGM4 |     |     |     |  |  |  |
|----------|-----|-----|-----|-----|------|-----|-----|-----|--|--|--|
| Embedded | E17 | E18 | E19 | E20 | E25  | E26 | E27 | E28 |  |  |  |
| AES      | D5  | D6  | D13 | D14 | D7   | D8  | D15 | D16 |  |  |  |
| Analog   |     |     |     |     |      |     |     |     |  |  |  |

|          |     | PG  | SM5 |     | PGM6 |     |     |     |  |  |  |
|----------|-----|-----|-----|-----|------|-----|-----|-----|--|--|--|
| Embedded | E33 | E34 | E35 | E36 | E41  | E42 | E43 | E44 |  |  |  |
| AES      |     |     |     |     |      |     |     |     |  |  |  |
| Analog   |     |     |     |     |      |     |     |     |  |  |  |

| None / 16 XL | .R D / | 16 BN | IC D / | 4 DB' | 15 D + | 16 XI | LR A |    |    |     |     |     |     |     |     |     |
|--------------|--------|-------|--------|-------|--------|-------|------|----|----|-----|-----|-----|-----|-----|-----|-----|
| 8 tracks     |        | PGM2  |        |       |        |       |      |    |    |     |     |     |     |     |     |     |
| Embedded     | E1     | E2    | E3     | E4    | E5     | E6    | E7   | E8 | E9 | E10 | E11 | E12 | E13 | E14 | E15 | E16 |
| AES          | D1     | D2    | D3     | D4    | D5     | D6    | D7   | D8 | D9 | D10 | D11 | D12 | D13 | D14 | D15 | D16 |
| Analog       | A1     | A2    | A3     | A4    | A5     | A6    | A7   | A8 |    |     |     |     |     |     |     |     |

|          |     |     |     | PG  | M3  |     |     |     | PGM4 |     |     |     |     |     |     |     |
|----------|-----|-----|-----|-----|-----|-----|-----|-----|------|-----|-----|-----|-----|-----|-----|-----|
| Embedded | E17 | E18 | E19 | E20 | E21 | E22 | E23 | E24 | E25  | E26 | E27 | E28 | E29 | E30 | E31 | E32 |
| AES      |     |     |     |     |     |     |     |     |      |     |     |     |     |     |     |     |
| Analog   |     |     |     |     |     |     |     |     |      |     |     |     |     |     |     |     |

|          |     |     |     | PG  | M5  |     |     |     | PGM6 |     |     |     |     |     |     |     |
|----------|-----|-----|-----|-----|-----|-----|-----|-----|------|-----|-----|-----|-----|-----|-----|-----|
| Embedded | E33 | E34 | E35 | E36 | E37 | E38 | E39 | E40 | E41  | E42 | E43 | E44 | E45 | E46 | E47 | E48 |
| AES      |     |     |     |     |     |     |     |     |      |     |     |     |     |     |     |     |
| Analog   |     |     |     |     |     |     |     |     |      |     |     |     |     |     |     |     |

| None / 16 XL | .R D / | 16 BN | IC D / | 4 DB1 | 5 D + | 16 XL | R A |    |     |     |     |     |     |     |     |     |
|--------------|--------|-------|--------|-------|-------|-------|-----|----|-----|-----|-----|-----|-----|-----|-----|-----|
| 16 tracks    |        |       |        |       |       |       |     | PG | 6M1 |     |     |     |     |     |     |     |
| Embedded     | E1     | E2    | E3     | E4    | E5    | E6    | E7  | E8 | E9  | E10 | E11 | E12 | E13 | E14 | E15 | E16 |
| AES          | D1     | D2    | D3     | D4    |       |       |     |    |     |     |     |     |     |     |     |     |
| Analog       | A1     | A2    |        |       |       |       |     |    |     |     |     |     |     |     |     |     |

|          |     | PGM2 |     |     |     |     |     |     |     |     |     |     |     |     |     |     |
|----------|-----|------|-----|-----|-----|-----|-----|-----|-----|-----|-----|-----|-----|-----|-----|-----|
| Embedded | E17 | E18  | E19 | E20 | E21 | E22 | E23 | E24 | E25 | E26 | E27 | E28 | E29 | E30 | E31 | E32 |
| AES      | D5  | D6   | D7  | D8  |     |     |     |     |     |     |     |     |     |     |     |     |
| Analog   | A3  | A4   |     |     |     |     |     |     |     |     |     |     |     |     |     |     |

|          | PGM3 |     |     |     |     |     |     |     |     |     |     |     |     |     |     |     |
|----------|------|-----|-----|-----|-----|-----|-----|-----|-----|-----|-----|-----|-----|-----|-----|-----|
| Embedded | E33  | E34 | E35 | E36 | E37 | E38 | E39 | E40 | E41 | E42 | E43 | E44 | E45 | E46 | E47 | E48 |
| AES      | D9   | D10 | D11 | D12 |     |     |     |     |     |     |     |     |     |     |     |     |
| Analog   | A5   | A6  |     |     |     |     |     |     |     |     |     |     |     |     |     |     |
|          |      |     |     |     |     |     |     |     |     |     |     |     |     |     |     |     |

|          |     | PGM4 |     |     |     |     |     |     |     |     |     |     |     |     |     |     |
|----------|-----|------|-----|-----|-----|-----|-----|-----|-----|-----|-----|-----|-----|-----|-----|-----|
| Embedded | E49 | E50  | E51 | E52 | E53 | E54 | E55 | E56 | E57 | E58 | E59 | E60 | E61 | E62 | E63 | E64 |
| AES      | D13 | D14  | D15 | D16 |     |     |     |     |     |     |     |     |     |     |     |     |
| Analog   | A7  | A8   |     |     |     |     |     |     |     |     |     |     |     |     |     |     |

#### Audio Gain

Range: [from -78dB to +23.5dB]

This parameter allows the operator to adjust the audio gain for each audio track. The adjustments are done by pressing CTRL- $\downarrow/\uparrow$  (±0.75dB steps) or CTRL- $\leftarrow/\rightarrow$  (±6dB steps).

### AUDIO MONITORING (A. MON.)

This parameter defines the audio monitoring outputs, selects the type of audio and allows adjusting the audio gain for each channel.

## 1.3.5 DOLBY AUDIO MANAGEMENT

#### SOME DEFINITIONS

<u>Dolby Digital</u> or Dolby 5.1 or AC-3, is an audio coding system containing up to **6** discrete channels of sound, with 5 channels for normal-range speakers (20 Hz - 20,000 Hz) (Right front, Center, Left Front, Right Rear and Left Rear) and one channel (20 Hz - 120 Hz) for the LFE, or subwoofer.

**Dolby E** is a professional **coding system** optimized for the distribution of surround and multichannel audio **through two-channel** postproduction and broadcasting infrastructures, or for recording surround audio on two audio tracks of conventional digital video tapes, video servers, communication links, switchers, and routers.

#### DOLBY CONFIGURATIONS IN XT[2] SERVERS

#### Case 1: The 5.1 audio signal is carried on 6 discrete PCM audio channels

- Available on an XT2 in all configurations
- The audio can be analogue, digital or embedded depending on the configuration
- In AES audio, if the audio is correctly genlocked to the video, the sample rate converter can be switched off.

## Case 2: The 5.1 audio signal is coded in the two-channels Dolby E standard

- Dolby E over AES/EBU links
  - Set the configuration of the pair of channels carrying the Dolby E signal to "DY" in the AVCFG. This has two effects :
- It disables the sample rate converter on the input channels
- It forces all transitions to a hard cut.

If the sample rate converter is activated and the audio configuration is a mix between PCM audio over AES and Dolby E over AES, the sample rate converter will only be applied to the PCM over AES signal.

- Dolby E Embedded in the SDI/HD SDI stream
  - Set the configuration of the pair of channels carrying the Dolby E signal to "EY" in the AVCFG. This will force the transition to a hard cut.
  - The sample rate converter parameter does not apply to embedded audio.

The Dolby E transitions will be correct as long as :

- the configuration is correct
- the AES stream containing Dolby E is correctly synchronised with the video

Dolby E transitions will <u>not</u> be correct (2 frames of mute at the transitions) if the AVCFG is set to E instead of EY or D instead of DY.

Audio effects (scrub, slow motion) are not possible in Dolby E. If they are used anyway, the audio will be muted.

### 1.3.6 3 D & 1080P DUAL-STREAM MANAGEMENT

#### PRINCIPLE

The 3D and 1080p features is based on the use of two physical channels (recorders or players) seen by the server as a logical channel. Consequently, two physical recorders or players are required but only one is assigned in the Channels Configuration. These two configurations require the record and playout on synchronous channels.

16

| LSM<br>Base<br>Video<br>Audio | 2REC 41<br>Config<br>Player<br>Format  | PLAY<br>Multin<br>s 2                | am LS<br><mark>Vide</mark><br>nbedde | Channe]<br>M<br>o Recor<br>d (E) | ls Con<br>rders:<br>Lips     | fig=<br>Looj<br>SLSI<br>ync (ms      | Rec<br>Rec<br>:>: 3 | Yes C<br>None<br>00 Au | Lip Ca                                    | ock Vid<br>pacity:<br>ull Sca        | leo Co<br>Globa | nf:No=<br>1<br>2 dBu  |
|-------------------------------|----------------------------------------|--------------------------------------|--------------------------------------|----------------------------------|------------------------------|--------------------------------------|---------------------|------------------------|-------------------------------------------|--------------------------------------|-----------------|-----------------------|
| Ancil:<br>Type                | lary Mo<br>OUT1 -<br>3D                | de 2<br>PGM1<br>PL.A1                | OUT2                                 | 2 —<br>- PGM1<br>PL.A2           |                              | 3                                    | OUT4                | 4 -<br>- PGM2<br>PL.B2 | 3D<br>IN1 -<br>3D                         | 5 –<br>CAM A<br>RECA1                | IN2 -<br>3D     | 6 —<br>Cam a<br>Reca2 |
| Ctrl<br>Rec.<br>A1<br>A2      | LSM<br>19 311<br>19 32<br>19 32        | 0 dB<br>0 dB                         | LSM                                  |                                  | LSM<br>E 09<br>E 10          | 0 dB<br>0 dB<br>0 dP                 | LSM                 |                        | LSM<br>199 <mark>%</mark><br>E 91<br>E 92 | Loop<br>ØdB<br>ØdB                   | LSM             |                       |
| H3<br>A4<br>A5<br>A6<br>A7    | 53<br>54<br>55<br>56<br>56<br>57<br>57 | 0 dB<br>0 dB<br>0 dB<br>0 dB<br>0 dB |                                      |                                  | E 12<br>E 13<br>E 14<br>E 15 | 0 dB<br>0 dB<br>0 dB<br>0 dB<br>0 dB |                     |                        | 554<br>54<br>56<br>56<br>56<br>57         | 0 dB<br>0 dB<br>0 dB<br>0 dB<br>0 dB |                 |                       |
| A8<br>A.Mon                   | C 38<br>1 C-31                         | 0 dB<br>1 Out                        | 0 dB                                 | 2 19-32                          | E 16<br>2 Out                | 0 dB<br>0 dB                         | 3 🖸 – 3             | 3 Out                  | E 98<br>0 dB                              | 0 dB<br>4 E-04                       | Out             | ØdB                   |
| Select                        | t the a                                | ancilla                              | ary da                               | ta mode                          | e for                        | embedde                              | ed aud              | lio : 20               | d or 2                                    | 4 bits                               |                 |                       |

#### **POSSIBLE CHANNELS CONFIGURATIONS**

The possible video configurations are:

- 1IN 2 OUT
- 21N 1 OUT

#### **3D CONFIGURATION**

With the 3D feature, the two physical cameras will record the same scene with a slightly different angle to mimic the angle difference between the human eyes.

The configuration is set up in the Channels Configuration screen, via the 3D Dual-Stream option. See also the section '3D Dual-Stream', on page 11.

### **1080P CONFIGURATION**

With the 1080p feature, the two physical cameras make it possible to get the progressive image scan with a vertical resolution of 1080 pixels.

The configuration is adapted in the AVCFG when you select the 1080p video standard in the AVCFG main screen. See also the section 'Video & Audio Area', on page 29.

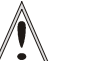

#### Important

When you activate or deactivate the 1080p video standard, it is highly recommended to check and set manually the desired channel configuration in the Channels Configuration screen before you launch the requested application.

## **1.3.7 HYPERMOTION MANAGEMENT**

#### PRINCIPLES

The hypermotion cameras can now be controlled by the LSM Remote Panel. The camera is linked via a RS422 or Ethernet connector to the same XT[2] server as the controlling Remote Panel.

In setups including a hypermotion camera, the following principles apply:

- An XT[2] server can not control more than one hypermotion camera.
- The hypermotion camera is used with the classical channel configurations.
- Not all Multicam LSM configurations with several PGMs and several Remotes are supported within the current RS422 and channel configuration constraints.
- If the **Recorder Mode** setting on the Remote Panel setup (page 6.4, F3) is set to 'Hypermotion only', an additional Remote Panel is made available in the Main menu of the LSM Remote.

### **REMOTE PANEL ASSIGNMENT**

In setups where several LSM Remotes and a hypermotion camera are defined, the assignment of the various PGMs and hypermotion camera to the Remote Panels is automatically performed as shown in the table below depending on:

- the number of PGMs in the selected channel configuration
- the selected Remote Mode (Hypermotion only or Hypermotion + LSM)
- the number of Remote Panels available

The following table presents the possible configurations:

|                  | 1 Remote Panel |               | 2 Remote Panels                    |                                | 3 Remot                                    | e Panels                                   | 4 Remote Panels                                   |                                                     |  |
|------------------|----------------|---------------|------------------------------------|--------------------------------|--------------------------------------------|--------------------------------------------|---------------------------------------------------|-----------------------------------------------------|--|
| Hypermotion Mode | Hyp. Only      | Hyp. + LSM    | Hyp. Only                          | Hyp. + LSM                     | Hyp. Only                                  | Hyp. + LSM                                 | Hyp. Only                                         | Hyp. + LSM                                          |  |
| 1 OUT            | NA             | R1: PGM1+Hyp. | R1: PGM1<br>R2: Hyp.               | NA                             | NA                                         | NA                                         | NA                                                | NA                                                  |  |
| 2 OUT            | NA             | NA            | R1: PGM1+PGM2<br>R2: Hyp.          | R1: PGM1<br>R2: PGM2+Hyp.      | R1: PGM1<br>R2: PGM2<br>R3: Hyp.           | NA                                         | NA                                                | NA                                                  |  |
| 3 OUT            | NA             | NA            | R1: PGM1+PGM2<br>+PGM3<br>R2: Hyp. | R1: PGM1+PGM2<br>R2: PGM3+Hyp. | R1: PGM1+PGM2<br>R2: PGM3<br>R3: Hyp.      | R1: PGM1<br>R2: PGM2<br>R3: PGM3+Hyp.      | R1: PGM1<br>R2: PGM2<br>R3: PGM3<br>R3: Hyp.      | NA                                                  |  |
| 4 OUT            | NA             | NA            | NA                                 | NA                             | R1: PGM1+PGM2<br>R2: PGM3+PGM4<br>R3: Hyp. | R1: PGM1+PGM2<br>R2: PGM3<br>R3: PGM4+Hyp. | R1: PGM1+PMG2<br>R2: PGM3<br>R3: PGM4<br>R3: Hyp. | R1: PGM1<br>R2: PGM2<br>R3: PGM3<br>R3: PGM4 + Hyp. |  |

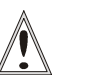

#### Important

The cells with 'NA' correspond to impossible configurations taking into account the existing constraints. In this case, the Hypermotion option is not available in the operational menu even if the Hypermotion setting is set to 'Yes'.

## 1.3.8 OSD, VIDEO AND AUDIO SIGNALS ON COHX IN REC/PLAY

Embedded audio is present on the monitoring of the codecs in rec.

The following table summarizes what is present on each of the BNC of a COHX input/output.

COHX backplane connector

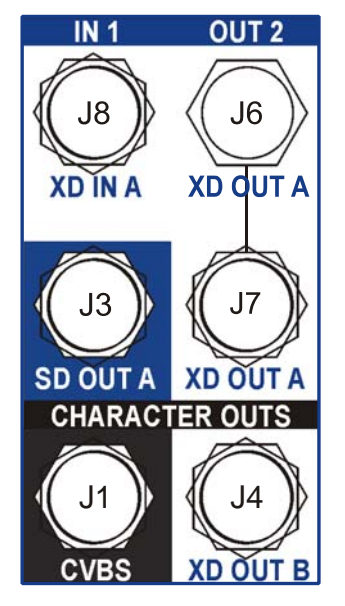

#### HD Codec in Rec

| BNCs | Video                                           | Embedded Audio (if present at input) | Delay | Phase      |
|------|-------------------------------------------------|--------------------------------------|-------|------------|
| J8   | HD Input                                        | n/a                                  | n/a   | n/a        |
| J6   | HD signal of J8 (IN1)                           | Audio of J8                          | n/a   | n/a        |
| J7   | HD signal of J8                                 | Audio of J8                          | n/a   | n/a        |
| J3   | SD downconverted signal of BNC 1                | Audio of BNC 1                       | No*   | Adjustable |
| J1   | SD SDI or CVBS signal of BNC 1 with OSD (08.03) | Audio of BNC 1 only in SDI           | No*   | Adjustable |
| J4   | HD signal of BNC 1 with OSD                     | Audio of BNC 1                       | n/a   | n/a        |

\* No delay if the **Rec HD** -> **SD Low Latency** setting is set to 'ON' in the Advanced Parameters window of the selected application in the EVS software.

#### **SD Codec in Rec**

| BNCs | Video                                   | Embedded Audio (if present at input) | Delay | Phase |
|------|-----------------------------------------|--------------------------------------|-------|-------|
| J8   | SD Input                                | n/a                                  | n/a   | n/a   |
| J6   | SD signal of J8 (IN1)                   | Audio of J8                          | n/a   | n/a   |
| J7   | SD signal of J8                         | Audio of J8                          | n/a   | n/a   |
| J3   | Hardware loop of BNC 1                  | Audio of BNC 1                       | n/a   | n/a   |
| J1   | SD SDI or CVBS signal of BNC 1 with OSD | Audio of BNC 1 only in SDI           | n/a   | n/a   |
| J4   | SD signal of BNC 1 with OSD             | Audio of BNC 1                       | n/a   | n/a   |

#### **HD Codec in Play**

| BNCs | Video                                 | Embedded Audio<br>(depending on the avcfg<br>configuration) |
|------|---------------------------------------|-------------------------------------------------------------|
| J8   | n/a                                   | n/a                                                         |
| J6   | HD output                             | Yes                                                         |
| J7   | HD output                             | Yes                                                         |
| J3   | SD downconverted output               | Yes                                                         |
| J1   | SD SDI or CVBS signal output with OSD | Only in SDI                                                 |
| J4   | HD output with OSD                    | Yes                                                         |

#### **SD Codec in Play**

| BNCs | Video                          | Embedded Audio<br>(depending on the avcfg<br>configuration) |
|------|--------------------------------|-------------------------------------------------------------|
| J8   | n/a                            | n/a                                                         |
| J6   | SD output                      | Yes                                                         |
| J7   | SD output                      | Yes                                                         |
| J3   | Hardware loop of BNC 1         | n/a                                                         |
| J1   | SD SDI or CVBS output with OSD | Only in SDI                                                 |
| J4   | SD signal output with OSD      | Yes                                                         |

\_\_\_\_\_

## 1.4 MAINTENANCE MENU

The Maintenance menu contains various options to configure and check the system. These options are described in details in the next sections.

| Maintenance                    |
|--------------------------------|
| Ad(v)anced Parameters          |
| (C)onfiguration                |
| (0)ptions                      |
| C(1)ear Video Disks            |
| Fo(r)ce Load Clips             |
| Phase de(f)inition             |
| Default (A)pplication          |
| (D)efault Parameters           |
| E(x)port Log Files             |
| I(m)port\Export Setup Files    |
| Import\Export (K)eywords Files |
| D(e)fault to VGA               |
| Set Date & (t)ime              |
| TS Cal(1)bration               |
| (H)ardware Check               |
| S(y)stem Reboot                |
| System Reboot - DOS with (U)SB |

To select an option, use the  $\uparrow$  and  $\downarrow$  keys of the keyboard to highlight the corresponding line and press **ENTER** or press the key corresponding to the character between brackets.

To go back to the Application window, press ESC on the keyboard.

## 1.4.1 ADVANCED PARAMETERS

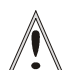

#### Important

Most parameters are factory preset, and should not be modified without advice of qualified EVS staff.

Improper values for some parameters will prevent the proper operation of the system. Please refer to the parameters' charts for correct values. (See section 1.4.8 'Default parameters', on page 39)

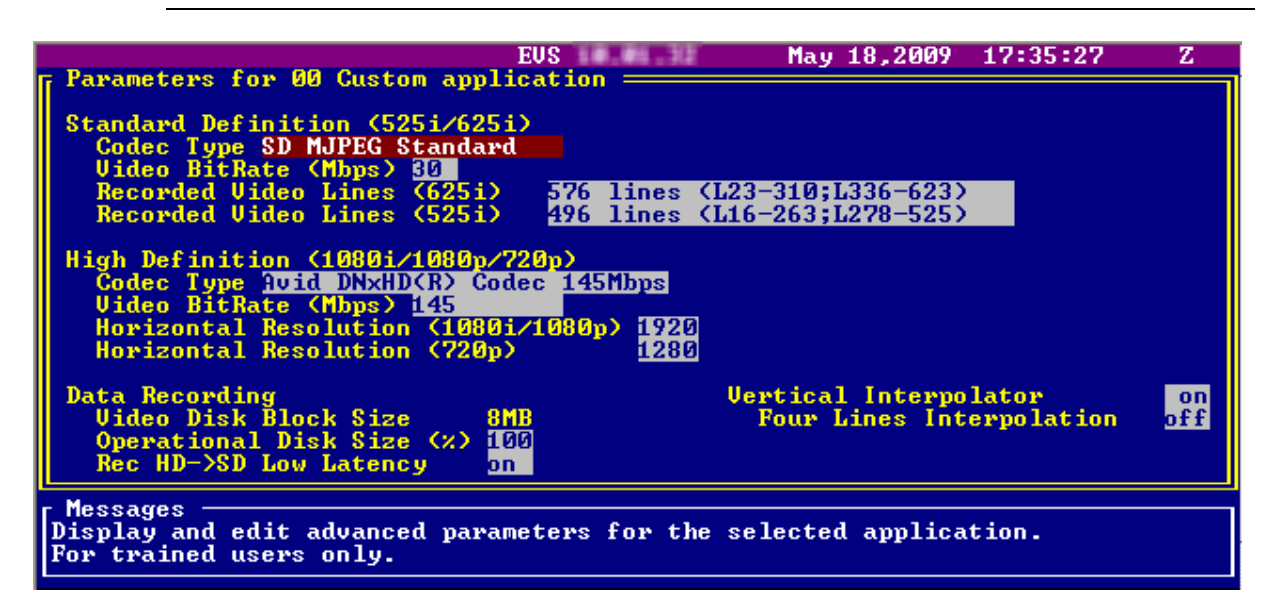

## HOW TO MODIFY ADVANCED PARAMETERS

- 1. Press F9 to open the Maintenance menu.
- 2. Select the 'Advanced Parameters' item and press ENTER.
- 3. Use the  $\uparrow$  and  $\downarrow$  keys to select the parameter to modify and press ENTER.
- 4. Enter the desired value, then press ENTER.
- 5. When all parameters are set, press ESC.

A confirmation message is displayed, press ENTER.

# CODECS AVAILABILITY AND OPTIONS DEPENDING ON THE VIDEO STANDARD AND THE HARDWARE

#### SD 625i

|                      |                                              | СОНХ                             |                                       |
|----------------------|----------------------------------------------|----------------------------------|---------------------------------------|
| Codec Type           | SD MJPEG Standard                            | SD IMX (D10)                     | DVCPro 50                             |
| Bitrate              | Bitrate 20-200 Mbps                          |                                  | 50 Mbps                               |
|                      | Default : 30 Mbps                            | Default : 30 Mbps                | Default : 50 Mbps                     |
| Recorded video lines | 576 lines<br>(L23-310 ; L336-623)<br>default | 608 lines<br>(L7-310 ; L320-623) | 576 lines<br>(L23-310 ; L335-<br>622) |
|                      | 592 lines<br>(L15-310 ; L328-623)            |                                  |                                       |
|                      | 608 lines<br>(L7-310 ; L320-623)             |                                  |                                       |

#### SD 525i

|                      |                                             | СОНХ                             |                                       |
|----------------------|---------------------------------------------|----------------------------------|---------------------------------------|
| Codec Type           | SD MJPEG Standard                           | SD IMX (D10)                     | DVCPro 50                             |
| Bitrate              | 20-200 Mbps                                 | 30 ; 40 ; 50 Mbps                | 50 Mbps                               |
|                      | Default : 30 Mbps                           | Default : 30 Mbps                | Default : 50 Mbps                     |
| Recorded video lines | 496 lines<br>(L16-23 ; L278-525)<br>default | 512 lines<br>(L7-262 ; L270-525) | 480 lines<br>(L23-262 ; L285-<br>524) |
|                      | 480 lines<br>(L23-262 ; L286-525)           |                                  |                                       |
|                      | 512 lines<br>(L7-262 ; L270-525)            |                                  |                                       |

#### HD 1080i/1080p 50Hz

|                          |                    |                         |                      | CO            | нх              |                        |                           |              |
|--------------------------|--------------------|-------------------------|----------------------|---------------|-----------------|------------------------|---------------------------|--------------|
| Codec Type               | HD<br>MJPEG<br>EVS | HD<br>MJPEG<br>Standard | HD<br>MPEG2<br>Intra | AVID<br>DNxHD | AVID<br>DNxHD   | Apple<br>ProRes<br>422 | Apple<br>ProRes<br>422 HQ | DVCPro<br>HD |
|                          |                    |                         |                      | 120<br>Mbps   | 185<br>Mbps     | 120<br>Mbps            | 185<br>Mbps               | 100<br>Mbps  |
| Bitrate                  | 20-360<br>Mbps     | 20-360<br>Mbps          | 20-360<br>Mbps       | 1-120<br>Mbps | 121-185<br>Mbps | 120 Mbps               | 185 Mbps                  | 100<br>Mbps  |
|                          | Default :          | Default :               | Default :            | Default :     | Default :       | Default :              | Default :                 | Default :    |
|                          | 100 Mbps           | 100 Mbps                | 100 Mbps             | 120 Mbps      | 185 Mbps        | 120 Mbps               | 185 Mbps                  | 100 Mbps     |
| Horizontal<br>Resolution | 960                | 960                     | 960                  | 1920          | 1920            | 1920                   | 1920                      | 1440         |
|                          | 1152               | 1152                    | 1152                 |               |                 |                        |                           |              |
|                          | 1280<br>(default)  | 1280<br>(default)       | 1280<br>(default)    |               |                 |                        |                           |              |
|                          | 1372               | 1372                    | 1372                 |               |                 |                        |                           |              |
|                          | 1440               | 1440                    | 1440                 |               |                 |                        |                           |              |
|                          | 1536               | 1536                    | 1536                 |               |                 |                        |                           |              |
|                          | 1600               | 1600                    | 1600                 |               |                 |                        |                           |              |
|                          | 1920               | 1920                    | 1920                 |               |                 |                        |                           |              |

#### HD 1080i/1080p 59,94Hz

|                          | СОНХ               |                         |                   |               |                 |                        |                           |              |  |
|--------------------------|--------------------|-------------------------|-------------------|---------------|-----------------|------------------------|---------------------------|--------------|--|
| Codec Type               | HD<br>MJPEG<br>EVS | PEG MJPEG<br>S Standard |                   | AVID<br>DNxHD | AVID<br>DNxHD   | Apple<br>ProRes<br>422 | Apple<br>ProRes<br>422 HQ | DVCPro<br>HD |  |
|                          |                    |                         |                   | 145<br>Mbps   | 220<br>Mbps     | 145<br>Mbps            | 220<br>Mbps               | 100<br>Mbps  |  |
| Bitrate                  | 20-360<br>Mbps     | 20-360<br>Mbps          | 20-360<br>Mbps    | 1-145<br>Mbps | 146-220<br>Mbps | 145 Mbps               | 220 Mbps                  | 100<br>Mbps  |  |
|                          | Default :          | Default :               | Default :         | Default :     | Default :       | Default :              | Default :                 | Default :    |  |
|                          | 100 Mbps           | 100 Mbps                | 100 Mbps          | 145 Mbps      | 220 Mbps        | 145 Mbps               | 220 Mbps                  | 100 Mbps     |  |
| Horizontal<br>Resolution | 960                | 960                     | 960               | 1920          | 1920            | 1920                   | 1920                      | 1280         |  |
|                          | 1152               | 1152                    | 1152              |               |                 |                        |                           |              |  |
|                          | 1280<br>(default)  | 1280<br>(default)       | 1280<br>(default) |               |                 |                        |                           |              |  |
|                          | 1372               | 1372                    | 1372              |               |                 |                        |                           |              |  |
|                          | 1440               | 1440                    | 1440              |               |                 |                        |                           |              |  |
|                          | 1536               | 1536                    | 1536              |               |                 |                        |                           |              |  |
|                          | 1600               | 1600                    | 1600              |               |                 |                        |                           |              |  |
|                          | 1920               | 1920                    | 1920              |               |                 |                        |                           |              |  |

#### HD 720p 50Hz

|                       | СОНХ               |                                      |                   |               |                 |                        |                           |              |
|-----------------------|--------------------|--------------------------------------|-------------------|---------------|-----------------|------------------------|---------------------------|--------------|
| Codec Type            | HD<br>MJPEG<br>EVS | HD HD<br>MJPEG MJPEG<br>EVS Standard |                   | AVID<br>DNxHD | AVID<br>DNxHD   | Apple<br>ProRes<br>422 | Apple<br>ProRes<br>422 HQ | DVCPro<br>HD |
|                       |                    |                                      |                   | 120<br>Mbps   | 185<br>Mbps     | 120<br>Mbps            | 185<br>Mbps               | 100<br>Mbps  |
| Bitrate               | 20-360<br>Mbps     | 20-360<br>Mbps                       | 20-360<br>Mbps    | 1-120<br>Mbps | 121-185<br>Mbps | 120 Mbps               | 185 Mbps                  | 100<br>Mbps  |
|                       | Default :          | Default :                            | Default :         | Default :     | Default :       | Default :              | Default :                 | Default :    |
|                       | 100 Mbps           | 100 Mbps                             | 100 Mbps          | 120 Mbps      | 185 Mbps        | 120 Mbps               | 185 Mbps                  | 100 Mbps     |
| Horizontal Resolution | 640                | 640                                  | 640               | 1280          | 1280            | 1280                   | 1280                      | 960          |
|                       | 768<br>(default)   | 768<br>(default)                     | 768               |               |                 |                        |                           |              |
|                       | 960                | 960                                  | 960               |               |                 |                        |                           |              |
|                       | 1024               | 1024                                 | 1024              |               |                 |                        |                           |              |
|                       | 1280               | 1280                                 | 1280<br>(default) |               |                 |                        |                           |              |

#### HD 720p 59,94Hz

|                          | СОНХ                     |                         |                       |                       |                       |                                 |                       |                       |
|--------------------------|--------------------------|-------------------------|-----------------------|-----------------------|-----------------------|---------------------------------|-----------------------|-----------------------|
| Codec Type               | HD<br>MJPEG<br>EVS       | HD<br>MJPEG<br>Standard | HD<br>MPEG2<br>Intra  | AVID<br>DNxHD         | AVID<br>DNxHD         | AppleAppleProResProRes422422 HQ |                       | DVCPro<br>HD          |
|                          |                          |                         |                       | 145<br>Mbps           | 220<br>Mbps           | 145<br>Mbps                     | 220<br>Mbps           | 100<br>Mbps           |
| Bitrate                  | 20-360<br>Mbps           | 20-360<br>Mbps          | 20-360<br>Mbps        | 1-145<br>Mbps         | 146-220<br>Mbps       | 145 Mbps                        | 220 Mbps              | 100<br>Mbps           |
|                          | Default :<br>100<br>Mbps | Default :<br>100 Mbps   | Default :<br>100 Mbps | Default :<br>145 Mbps | Default :<br>220 Mbps | Default :<br>145 Mbps           | Default :<br>220 Mbps | Default :<br>100 Mbps |
| Horizontal<br>Resolution | 640                      | 640                     | 640                   | 1280                  | 1280                  | 1280                            | 1280                  | 960                   |
|                          | 768<br>(default)         | 768<br>(default)        | 768                   |                       |                       |                                 |                       |                       |
|                          | 960                      | 960                     | 960                   |                       |                       |                                 |                       |                       |
|                          | 1024                     | 1024                    | 1024                  |                       |                       |                                 |                       |                       |
|                          | 1280                     | 1280                    | 1280<br>(default)     |                       |                       |                                 |                       |                       |

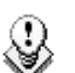

#### Note:

The dynamic bitrate management system modifies compression tables for each recorded field to keep the bitrate of the encoded stream as close as possible to the target. A higher bitrate means better picture quality and less storage capacity but a higher bandwidth is required. Improper values can lead to exceed disks performance, causing frozen pictures during playback.

## Important

Some video formats allowed on XT[2] hardware create clips that are not compatible with previous hardware. When an incompatible format is selected, a warning will be issued at the starting up of the application. In addition, the video format information displayed on the **Shift-F2** page of the Multicam indicates any incompatible information.

## VIDEO DISK BLOCK SIZE

[512Kb]

This parameter indicates the size (in KB) of data blocks to be recorded to or read from the disks.

## **OPERATIONAL DISK SIZE**

Range: [0...100]

This parameter indicates the percentage of the disks actually used to store the data. Restricting access to the centre part of the drives increases the performance of the system but decreases capacity.

## **REC HD-> SD LOW LATENCY**

Possible Values: Off / On

This parameter prevents the downconverted output of the record channels from being delayed. This is very useful in setups including high resolution and low resolution servers.

#### VERTICAL INTERPOLATOR AND FOUR LINES INTERPOLATION

Possible values: Off / On

This parameter enables or disables the interpolation process. Select 'off' to disable the interpolation process, or 'on' to enable the interpolation process selected by the 'Four lines interpolation' parameter. The interpolation process is aimed at reducing the vertical jitter of the pictures that is present during slow-motion replays.

This vertical jitter is actually caused by a violation of the frame parity when playing back the pictures at less than 100 % speed.

The process consists in re-building new frames to produce a more transparent result. These frames have to be interpolated - i.e. calculated by making suitably weighted averages of adjacent lines. There are 2 interpolation modes: the 2-line interpolator and the 4-line interpolator. The disadvantage of this method is that it reduces the vertical resolution. This is particularly true with the 4-line interpolator.

The user can choose between 3 modes:

**no interpolation:** maximize the vertical bandwidth of the picture but a vertical jitter appears in "SloMo". [set 'Interpolation validation' to off, whatever the value of 'Four lines interpolation']

**2-line interpolator:** reduce the vertical jitter but the vertical bandwidth is reduced. [set 'Four lines interpolation' to off and 'Interpolation validation' to on]

**4-line interpolator:** the picture is perfectly steady but the vertical bandwidth is even more reduced. [set 'Four lines interpolation' to on and 'Interpolation validation' to on]

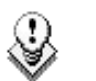

Note:

All VTRs use interpolation in PLAY VAR mode.

## 1.4.2 CONFIGURATION

This function is used to set the hardware configuration of the system (boards release numbers, port settings,...).

| Custor | n                                                                     |               | (       | Channe I      | ls Con | f ig=     | 0.00.30  |        | Lo      | ock Vid  | leo Co | nf:No=   |
|--------|-----------------------------------------------------------------------|---------------|---------|---------------|--------|-----------|----------|--------|---------|----------|--------|----------|
| Base ( | Config:                                                               | <u>Mult</u> i | cam LSI | 1             |        | Loo       | Rec:Y    | es Cl  | lip Caj | pacity:  | Globa  | 1        |
| Video  | Players                                                               | s : 3         | Video   | <u>Re</u> coi | ders:  | 3 SLSI    | 1_Rec:N  | one    |         |          |        |          |
| Audio  | Audio Format : AES/EBU (D)Lipsync (ms): 3.00 Audio Full Scale: 22_dBu |               |         |               |        |           |          |        |         |          |        |          |
| Audio  | Type                                                                  | 4             | Tracks  | a N           | C1_on  | all RI    | C: No    | ~      | 3D Dua  | al-Stre  | am: 🛛  | FF       |
| Hncill | Lary No                                                               | te: Z         | ł bits  | Samp.         | Le Kat | e conve   | erter:   | Un     |         | _        |        | <i>r</i> |
|        |                                                                       | DOM           | 01172   | DOMO          | OUTO   | ј<br>ремо | T NH     | COM O  | T N9    |          | TNO -  | COM C    |
| Tune   | Plan -                                                                | FGUT          | P120    | - r Griz      | Plan   | - runo    | Record   | Снгі н | Recow   | GHLI D   | INJ -  | a GHELO  |
| Ctp1   | LSM                                                                   |               | LSM     |               | LSM    |           | LSM      | ·      | LSM     | A        | LSM    | u i      |
| Rec.   | 2011                                                                  |               | 2011    |               | 2011   |           | 33× 1    | aan    | 337     | loon     | 337    | Loon     |
| A1     | 0 31                                                                  | ØdB           | 0 23    | 0 dB          | 0 35   | 0 dB      | D 01     | ØdB    | D 03    | ØdB      | D 05   | ØdB      |
| A2     | D 92                                                                  | ØdB           | D 04    | ØdB           | D Ø6   | ØdB       | D Ø2     | ØdB    | D 04    | ØdB      | D 06   | ØdB      |
| A3 -   | D 09                                                                  | ØdB           | D 11    | ØdB           | D 13   | ØdB       | D 09     | ØdB    | D 11    | ØdB      | D 13   | 0 dB     |
| A4     | D 10                                                                  | ØdB           | D 12    | 0 dB          | D 14   | 0 dB      | D 10     | ØdB    | D 12    | 0 dB     | D 14   | 0 dB     |
| A5     |                                                                       |               |         |               |        |           |          |        |         |          |        |          |
| A6     |                                                                       |               |         |               |        |           |          |        |         |          |        |          |
| 87     |                                                                       |               |         |               |        |           |          |        |         |          |        |          |
| но     |                                                                       |               |         |               |        |           |          |        |         |          |        |          |
| A Mon  | 1 01-351                                                              | Out           | Ø dB    | 2 11-32       | Out 1  | Ø dB      | 3 11-32  | Out 1  | Ø dB    | 4 11-110 | Out    | Ø dB     |
|        | 1 10 31                                                               | out           | 0 UD    | <u>- 0</u> 20 | Juli   | 0 UD      | <u> </u> | out    | 0 UD    |          | out    | o ub     |
| Press  | Press [Space Bar] to select value: Yes - No                           |               |         |               |        |           |          |        |         |          |        |          |

#### HOW TO ENTER THE CONFIGURATION WINDOW

To enter the configuration window, press F9 to open the Maintenance menu, select 'Configuration' and press ENTER. A double frame appears around the Configuration window, and the cursor blinks next to the 'HCT' label.

#### HOW TO MODIFY AN ITEM IN THE CONFIGURATION WINDOW

- 1. Use  $\uparrow$ ,  $\downarrow$  or **<TAB>** keys to select the desired item.
- 2. Press **<SPACE BAR>** several times until the correct value appears.
- 3. Select another item to modify or press **ESC** to go back to the Maintenance menu.

## HARDWARE REVISIONS AREA

This area indicates, board by board, the detected hardware inside the chassis. Please refer to the XT Technical Reference Hardware manual for more information about the hardware.

Three pieces of information cannot be detected:

• Audio In/Out: defines the audio input and output connectors available from the rear panel.

<u>On a 6RU XT[2]</u>

- o 16 XLR Analog,
- o 16 XLR Digital,
- o 16 XLR Analog + 8 XLR Digital,
- o 16 XLR Analog + 16 BNC Digital
- o 16 XLR Analog + 4 DB15 Digital
- o 8 XLR Analog + 16 XLR Digital
- o None

<u>On a 4RU XT[2]</u>

- o 4 DB15 Analog + 16 BNC Digital,
- 4 DB15 Analog + 4 DB15 Digital

o None

• Video Ch.: the number of available video channels can be adjusted.

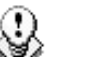

#### Note:

The order of the boards in this list is the same as inside the mainframe, from top to bottom. The revision of a board located in the front part of the mainframe is always written on a white label on the left front end of the board.

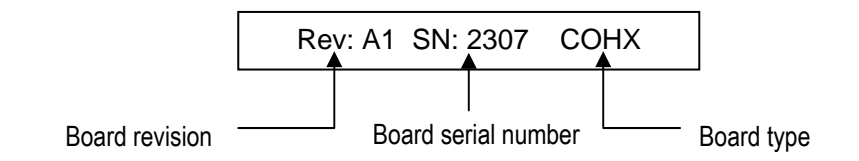

## SOFTWARE RELEASES AREA

#### LSM

This parameter displays the version number of Multicam software installed.

#### НСТ

This parameter displays the version number and release date of HCT microcode installed.

### **NETWORK AREA**

#### SDTI

Possible values: [off / 540Mbps Relay / 540Mbps Non-Relay / 1485Mbps Non-Relay]

This parameter makes it possible to enable the SDTI option and select the bandwidth of the network.

On XT[2] servers, there are two pairs of SDTI connectors:

- XNet Relay connectors can be used at a maximum of 540 Mbps
- XNet[2] Non-Relay connectors can be used at either 540 or 1485 Mbps.

When connected on the SDTI network through <u>Relay connectors</u>, the SDTI loop is always maintained, even if the XT[2] is not powered on.

When connected through <u>Non-Relay connectors</u>, the SDTI circuit is closed only when the Multicam software is started.

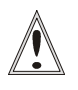

#### Important

The SDTI bandwidth must be identical on all XT[2] servers connected to the XNet.

If one system is configured with a different bandwidth, it will block the entire network.

The Disk Block Size parameter must be the same on all XT[2] servers.

#### Net Name

The Net name defines the machine name on the network. This name is userdefined but cannot exceed 8 characters. Entering a Network Name is not mandatory because a network number is also assigned to the system, but it is recommended to easily identify all servers connected to the XNet.

#### Net Number

Range: [1 ... 29]

The Net Number parameter defines the machine number on the network. This number is user-defined and must be unique for each system on the network. When entering a new number if this number is already assigned to another machine, an error message will warn the user.

#### Туре

Possible values: [Client, Master, Server]

The type defines the privileges of the XT[2] server on the SDTI network. One XT[2] server on the network should be set to Server type. If no server is defined, XNet will not be activated. If more than one server is defined, only the first one to connect will be the actual server.

Other XT[2] servers on the network can be set either to Master type if they need to access clips from other servers, or to Client type if their clips must be available on the network but they don't need to access clips from other servers.

|        | Allowed to access the content<br>of all XT[2] servers on the<br>network | Can be accessed by other XT[2] servers on the network |
|--------|-------------------------------------------------------------------------|-------------------------------------------------------|
| SERVER | Yes                                                                     | Yes                                                   |
| MASTER | Yes                                                                     | Yes                                                   |
| CLIENT | No                                                                      | Yes                                                   |

#### DB Size

Possible values: [32000 clips]

This parameter defines the size of the network database, i.e. the maximum number of clips that can be created for the entire SDTI network.

### VIDEO & AUDIO AREA

#### Std

This parameter allows selecting the video standard:

- 625i 50.00 PAL (default for SD)
- 525i 59.94 NTSC
- 525i 59.94 NTSC Japan
- 1080i 50.00 PAL (default for HD)
- 1080i 59.94 NTSC
- 1080i 59.94 NTSC Japan
- 1080p 50.00 PAL
- 1080p 59.94 NTSC
- 1080p 59.94 NTSC Japan
- 720p 50.00 PAL
- 720p 59.94 NTSC
- 720p 59.94 NTSC Japan

### Aspect Ratio

In High Definition, this parameter allows the user to select the format of the image for the downconverted outputs of the XT[2] (not used in SD configurations).

| 4:3 L Box | letterbox <i>(default</i> ), the entire width of the 16:9 original picture is shown, but there are black panels horizontally above and below the picture. |
|-----------|----------------------------------------------------------------------------------------------------|
| 4:3 Crop  | the sides of the 16:9 picture are cut off but the 4:3 frame is filled.                                                                                    |
| 16:9      | anamorphic, widescreen mode.<br>The 16:9 picture area is squeezed horizontally to fit inside<br>the 4:3 space.                                            |

In Standard Definition, the parameter defines the aspect ratio of the incoming video feeds to adjust the aspect ratio of the graphics when drawing circles in Target Tracking and Painting modes.

### SD Mon OUT

Possible values: [CVBS or SDI]

This parameter specifies the type of output monitoring.

# SD Edge Enhancement

Range: [0 - 200%] (Default 66%)

This parameter specifies the value of the edge enhancer for the SD downconverted outputs of the XT[2] servers set in HD.

# Audio

Possible values: [On or Off]

This parameter enables or disables the Audio.

# **REF & PHASE AREA**

# Ref Type

Possible values: [SD Black Burst, HD Tri-Level Sync]

This parameter allows selecting the genlock reference input between:

- SD Black Burst (default)
- HD Tri-Level Sync (HD only)

# Sync Mode

Possible values: [Studio mode, Resync mode]

This parameter allows selecting the frame synchronizer mode between:

- **Studio mode:** should be used when the video input signals are synchronized. *(default)*
- **Resync mode:** should be used when the video input signals are not synchronized. In this case, they will be re-synchonized on the digital I/O board. This can cause a shift of up to 3 fields between the various video input signals.

### Genlock

Possible values:[OK or BAD]

This information is automatically displayed.

This parameter checks if the Genlock input is valid.

### TC In

This parameter displays the status of the LTC input of the server, and the video format corresponding to the incoming timecode.

Ex: "TC in 12:24:45:09 PAL" or "TC in 12:24:45:09 NTSC". If no valid timecode is detected, the display will show "TC in --:--:-- Bad".

### Phase

This parameter shows the value currently set for the main video phase of the digital video outputs. Refer to the 'Phase Definition' section for details.

# 1.4.3 OPTIONS

# ACCESSING THE OPTIONS MENU

To enter the Options menu, open the Maintenance menu, then use the  $\uparrow$  and  $\downarrow$  keys to highlight the 'Options' line, and press **ENTER**. The Options window appears as shown below:

|                                                                                         | OptionsZ                              |
|-----------------------------------------------------------------------------------------|---------------------------------------|
| Θ                                                                                       | Full options                          |
| 1                                                                                       | Switch from Temporary to Permanent    |
| 2 Demo                                                                                  | Authorize SD configurations           |
| 3 Demo                                                                                  | Authorize HD configurations           |
| 4 Demo                                                                                  | Authorize video configuration changes |
| 5 Demo                                                                                  | Avid DNxHD(R) Codec                   |
| 6 Perm                                                                                  | Apple ProRes 422 Codec                |
| 101 Demo                                                                                | Server/SpotBox base open config       |
| 102 Demo                                                                                | LSM all options                       |
| 103 Demo                                                                                | LSM base open config                  |
| 104 Demo                                                                                | LSM base 1 PLAY                       |
| 105 Demo                                                                                | LSM base 2 PLAY                       |
| 106 Demo                                                                                | LSM base 3 PLAY                       |
| 107 Demo                                                                                | LSM base 4 PLAY                       |
| 108 Demo                                                                                | LSM base 5 PLAY 👻                     |
|                                                                                         |                                       |
|                                                                                         |                                       |
| Validation Code:                                                                        | · · ·                                 |
|                                                                                         |                                       |
| Limit time is: May O                                                                    | 5,2008 23:59:59                       |
|                                                                                         |                                       |
| <enter> Validate <alt-< th=""><th>I&gt; More Info <esc> Quit</esc></th></alt-<></enter> | I> More Info <esc> Quit</esc>         |
| <alt-f> Update From Lo</alt-f>                                                          | cal File 〈ALT-U〉 Update From USB Key  |

# INTRODUCTION

This window is used to manage software licence codes for all applications. This window only displays the permanent codes you have subscribed to, as well as valid or expired temporary codes.

To run particular application software and/or specific software options, not only the software itself is required but also a licence key, which is unique for every option on every system.

This licence key can be temporary until a defined deadline for demonstration purposes, or permanent with no time limit.

### Example of line for a PERMANENT option

104 PERM

Multicam LSM Base 1 PLAY

### Example of line for a TEMPORARY option

108 DEMO Multicam LSM Base 5 PLAY

Example of line for a TEMPORARY option with From Date/To Date

109 01/12/05 to 31/12/05 Multicam LSM Base 6 PLAY

# DISPLAY

In the Options menu, the highlighted lines show the valid options. The red line is the current line. Use the  $\uparrow$  and  $\downarrow$  keys to move inside the options list.

When temporary options are present, the limit time for these is shown in the lower part of the Options window.

To go back to the Maintenance menu, press ESC.

### **EXPIRATION AND WARNING**

When a temporary licence key is about to expire, the system will warn the operator. The warning is displayed every time the EVS software starts, from 2 weeks before the expiration date. The following message appears:

Warning Demo Options will be out of date on Dec 31, 2000 23:59:59 Please contact EVS : Tel: 32 4 361 7000 Fax: 32 4 361 7099 E-mail: support@evs.tv Press <ENTER> to continue

# HOW TO ENTER NEW LICENCE CODES

To enter new licence codes, proceed in one of the following ways:

 If you have received a xxxxx.COD file (xxxxx = serial number of the server for which this file has been calculated) from EVS, copy this COD file on a USB key and press simultaneously ALT+U keys. The licence codes will be automatically read from the USB key and updated into the system.

or

• You can also copy manually the xxxxx.COD file to the C:\ drive, then restart the EVS menu, enter the Options windows and press simultaneously **ALT+F** keys. The codes will be read from the local file on the C:\ drive and updated into the system.

or

- 1. Make sure the cursor blinks in the 'Option' box in the lower part of the Options windows.
- 2. In the Validation Code field, type the code corresponding to the selected option (licence codes are sent by EVS Technical Support Dpt) and press ENTER.
- 3. Repeat this operation for the next licence code.
- 4. You can check that the corresponding options are enabled by scrolling into the options list.

# How to Remove a Licence Code

To remove a licence code, proceed as follows:

- 1. Use the  $\uparrow$  and  $\downarrow$  keys to move inside the options list and select the option that must be removed.
- 2. When the option is selected (white characters), press simultaneously CTRL-DEL on the keyboard.
- 3. Confirm the delete of the option with ENTER or cancel with ESC.

# HOW TO CHECK HARDWARE KEY (DONGLE) INFORMATION

When the Options window is open, press simultaneously **ALT + I**. A new window 'Option Info' appears. The following information is available:

| System ID: | ID code of the hardware key. This information is necessary for licence code calculation. Factory setting only.    |
|------------|----------------------------------------------------------------------------------------------------|
| User:      | User's name. This information is a label and is for information only. Factory setting only.                       |
| Serial #:  | Serial number of the mainframe. The S/N is also written on the back plate of the mainframe. Factory setting only. |

| Frame Type: | Defines the type of mainframe (6U or 4U). If this value is wrong,<br>audio and video routing inside the system will not work properly.<br>Factory setting only.                                                                 |
|-------------|----------------------------------------------------------------------------------------------------|
| PSU Type:   | Defines the type of CPU installed on the chassis: standard or redundant (hswap).                                                                                                    |
| Limit time: | Expiry date & time for temporary licence codes. This line does not appear when the permanent codes are installed.                                                                                                    |
| Key time:   | current date & time of the hardware key displayed in a GMT+1<br>Timezone (Belgium Time). This is the date used to determine<br>whether limit time for temporary licence codes has been<br>reached or not. Factory setting only. |

Press ENTER to go back to the Options window.

# 1.4.4 CLEAR VIDEO DISKS

This function is used to erase all media from the RAID disk array.

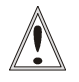

### Important:

<u>Caution: This will definitely delete all video and audio data, including</u> protected clip and record trains.

To clear video disks, proceed as follows:

- 1. Press F9 to open the Maintenance menu.
- 2. Use the  $\uparrow$  and  $\downarrow$  keys to select the Clear Video Disks option line and press ENTER.
- 3. You are asked to confirm ENTER or cancel ESC the command.

# 1.4.5 FORCE LOAD CLIPS

This function is used when swapping disks arrays between XT[2] servers. If clips are saved to disks, this command forces the system to re-load the clips.

lssue 10.01.D

# 1.4.6 PHASE DEFINITION

This option is used to adjust the digital phase of the mainframe.

# **STANDARD DEFINITION**

If the REF TYPE (see Configuration windows) is set to 'SD BlackBurst', the phase definition window is as follows:

| Phas                       | se Definition                                    |
|----------------------------|--------------------------------------------------|
| Phase Value (SD)           | 0 Half pixel (37ns)                              |
| -12000 4                   | ■ 15000                                          |
| [ENTER]Validate [ESC]Cance | el $\leftarrow$ /CTL+ $\rightarrow$ Change Phase |

The phase value for SD can be adjusted between - 12000 ns and +15000 ns by 37 ns steps.

# HIGH DEFINITION

If the REF TYPE is set to 'SD BlackBurst' and if the system is configured for HD, the phase definition window appears as follows:

| Phase                       | Definition                                               |
|-----------------------------|----------------------------------------------------------|
| Phase Value (SD) 0          | Half pixel(37ns)                                         |
| -12000 4                    | ■ 15000                                                  |
| Secondary Phase Value (HD   | to SD) 0 Half pixel(13.5ns)                              |
| -1000 📢                     | ■ 1000                                                   |
| [ENTER]Validate [ESC]Cancel | $\leftarrow$ /CTL+ $\rightarrow$ Change Phase [TAB] Next |

The main phase value for SD can be adjusted between - 12000 ns and +15000 ns by 37 ns steps and the secondary phase value (relative phase of the HD SDI outputs compared to the phase of the SD SDI outputs) can be adjusted between - 1000 ns and +1000 ns by 13.5 ns steps

If the REF TYPE is set to 'HD Tri-Level Sync', the phase definition window is as follows:

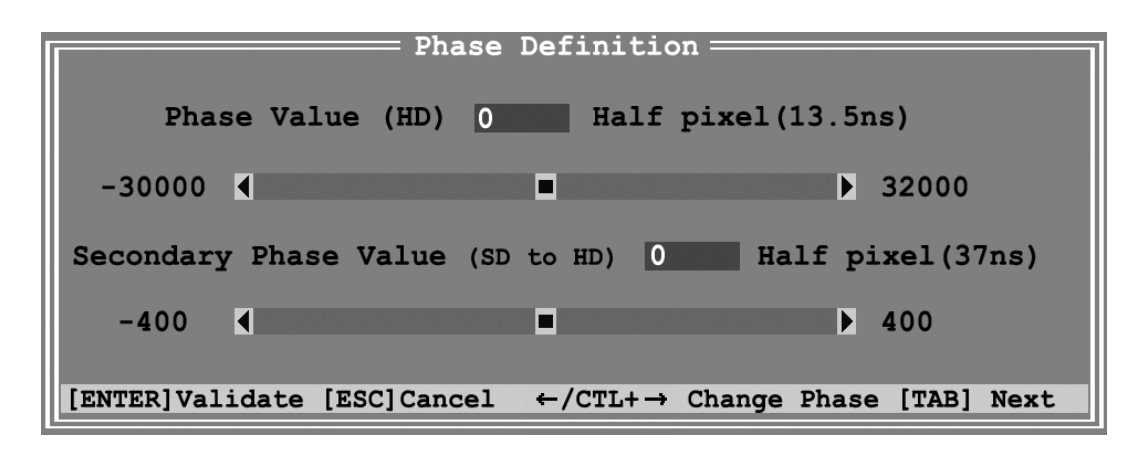

The main phase value for HD can be adjusted between - 30000 ns and +32000 ns by 13.5 ns steps and the secondary phase value (relative phase of the SD SDI outputs compared to the phase of the HD SDI outputs) can be adjusted between - 400 ns and +400 ns by 37ns steps

# COMMANDS

- Use ← and → keys to adjust the main phase value by half pixel (i.e. SD: 37 ns or HD:13.5 ns) steps or type in the value in the Phase Value field.
- Use CTRL + ← and → keys to adjust the phase value by 1-line (i.e. 1440 in SD; 2880 half pixel in HD 720p; and 3840 half pixel in HD 1080i) steps.
- Use <TAB> key to toggle between Main Phase and Secondary Phase fields.
- Use ← and → ↑ and ↓ keys to adjust the secondary phase value by half pixel (i.e. SD: 37 ns or HD:13.5 ns) steps or type in the value in the Phase Value field.
- Press **ENTER** to save the new values and return to the Maintenance menu or press **ESC** to go back to the Maintenance menu without saving the changes.

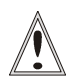

### Important note 1:

The SD phase is always adjusted according to the SDI outputs. Internal CVBS outputs have a delay of  $48 \times 37$  nsec compared to the corresponding SDI outputs.

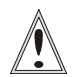

### Important note 2:

The internal CVBS outputs can not be used to feed directly a vision mixer or any equipment performing video effects, since the phase of the chroma subcarrier is not adjustable internally. lssue 10.01.D

# 1.4.7 DEFAULT APPLICATION

This option is used to define the default application that is automatically started by the system. Every time the EVS software is entered, the default application is started a few seconds later. You can avoid the automatic start by pressing the **SPACE BAR>** or the  $\uparrow$  and  $\downarrow$  keys immediately when entering the EVS software. If no default application has been defined, the system will remain in the EVS software.

The default application is shown against a black background in the Application window.

# HOW TO DEFINE A DEFAULT APPLICATION

- In the Application window, select the new default application using the  $\uparrow$  and  $\downarrow$  keys and press F7

<u> 0R:</u>

- Call the Maintenance menu with F9 and select 'Default Application', select the defined application from the list, and press ENTER
  - If a default application was already defined, a message warns the operator that it will be disabled. The command can be confirmed with ENTER or cancelled with ESC.
  - If the command is confirmed, another message tells the operator that a new default application has just been defined.

# How To Remove the Default Application

• In the Application window, select the application that is the current default application (blue characters with black background) using  $\uparrow$  and  $\downarrow$  keys, and press F7.

### <u> 0R:</u>

• Call the Maintenance menu with F9 and select 'Default Application'. Then select the current default application from the list and press ENTER.

A message warns the operator that the current default application will be disabled. The command can be confirmed with **ENTER** or cancelled with **ESC**.

# 1.4.8 **DEFAULT PARAMETERS**

This command erases all current parameter settings and restores the default factory settings for all applications. When selecting this option, you are asked to confirm the command or cancel it.

# **DEFAULT PARAMETERS FOR ALL APPLICATIONS**

| Multicam LSM          | Replay Only LSM       | HD XT[2] 6U | HD XT[2] 4U |
|-----------------------|-----------------------|-------------|-------------|
| 00 Custom             | 00 Custom             | Y           | Y           |
| 01 MultiLSM 1cam Cut  | 01 R.O. LSM 1cam Cut  | Y           | Y           |
| 02 MultiLSM 1cam Fx   | 02 R.O. LSM 1cam Fx   | Y           | Y           |
| 03 MultiLSM 2cam Cut  | 03 R.O. LSM 2cam Cut  | Y           | Y           |
| 04 MultiLSM 2cam Fx   | 04 R.O. LSM 2cam Fx   | Y           | Y           |
| 05 MultiLSM 2cam 4Out | 05 R.O. LSM 2cam 4Out | Y           |             |
| 06 MultiLSM 3cam Cut  | 06 R.O. LSM 3cam Cut  | Y           | Y           |
| 07 MultiLSM 3cam Fx   | 07 R.O. LSM 3cam Fx   | Y           |             |
| 08 MultiLSM Triple    | 08 R.O. LSM Triple    | Y           |             |
| 09 MultiLSM 4cam Cut  | 09 R.O. LSM 4cam Cut  | Y           |             |
| 10 MultiLSM 4cam Fx   | 10 R.O. LSM 4cam Fx   | Y           |             |
| 11 MultiLSM SLSM Cut  | 11 R.O. LSM SLSM Cut  | Y           | Y           |
| 12 MultiLSM SLSM Fx   | 12 R.O. LSM SLSM Fx   | Y           | Y           |
| 13 MultiLSM SLSM+1 C  | 13 R.O. LSM SLSM+1 C  | Y           | Y           |
| 14 MultiLSM SLSM+1 F  | 14 R.O. LSM SLSM+1 F  | Y           |             |
| 15 MultiLSM SLSM+2 C  | 15 R.O. LSM SLSM+2 C  | Y           |             |
| 16 MultiLSM SLSM+2 F  | 16 R.O. LSM SLSM+2 F  | Y           |             |

| Line                                  | 0          | 1            | 2           | 3            | 4           | 5             | 6            | 7           | 8          |
|---------------------------------------|------------|--------------|-------------|--------------|-------------|---------------|--------------|-------------|------------|
| Application                           | LSM Custom | LSM 1CAM Cut | LSM 1CAM FX | LSM 2CAM Cut | LSM 2CAM FX | LSM 2CAM 4Out | LSM 3CAM Cut | LSM 3CAM FX | Triple LSM |
| Video Players                         | 1          | 1            | 2           | 1            | 2           | 2             | 1            | 2           | 3          |
| Video Recorders                       | 1          | 1            | 1           | 2            | 2           | 4             | 3            | 3           | 3          |
| Type of REC 1                         | 1          | 1            | 1           | 1            | 1           | 2             | 1            | 1           | 1          |
| Audio Format                          | Analogue   | Analogue     | Analogue    | Analogue     | Analogue    | Analogue      | Analogue     | Analogue    | Analogue   |
| Audio Type                            | Stereo     | Stereo       | Stereo      | Stereo       | Stereo      | Stereo        | Stereo       | Stereo      | Stereo     |
| Recorders configuration<br>(% Disk) * | 100        | 100          | 100         | 50/50        | 50/50       | 50/50         | 33/33/33     | 33/33/33    | 33/33/33   |
| Operational Disk Size                 | 90         | 90           | 90          | 90           | 90          | 90            | 90           | 90          | 90         |
| Video Bitrate (SD)                    | 30         | 30           | 30          | 30           | 30          | 30            | 30           | 30          | 30         |
| Video Bitrate (HD)                    | 100        | 100          | 100         | 100          | 100         | 100           | 100          | n/a         | n/a        |
| 4-line interpolation                  | 1          | 1            | 1           | 1            | 1           | 1             | 1            | 1           | 1          |
| Interpolation Validation              | 0          | 0            | 0           | 0            | 0           | 0             | 0            | 0           | 0          |

| Line                                  | 9            | 10          | 11            | 12           | 13               | 14              | 15               | 16              |
|---------------------------------------|--------------|-------------|---------------|--------------|------------------|-----------------|------------------|-----------------|
| Application                           | LSM 4CAM Cut | LSM 4CAM FX | Super LSM Cut | Super LSM FX | Super LSM +1 Cut | Super LSM +1 FX | Super LSM +2 Cut | Super LSM +2 FX |
| Video Players                         | 1            | 2           | 1             | 2            | 2                | 1               | 1                | 1               |
| Video Recorders                       | 4            | 4           | 1             | 1            | 2                | 3               | 3                | 3               |
| Type of REC 1                         | 1            | 1           | 2             | 2            | 2                | 2               | 2                | 2               |
| Audio Format                          | Analogue     | Analogue    | Analogue      | Analogue     | Analogue         | Analogue        | Analogue         | Analogue        |
| Audio Type                            | Stereo       | Stereo      | Stereo        | Stereo       | Stereo           | Stereo          | Stereo           | Stereo          |
| Recorders configuration<br>(% Disk) * | 25/25/25/25  | 25/25/25/25 | 100           | 100          | 75/25            | 75/25           | 60/20/20         | 60/20/20        |
| Operational Disk Size                 | 90           | 90          | 90            | 90           | 90               | 90              | 90               | 90              |
| Video Bitrate (SD)                    | 30           | 30          | 30            | 30           | 30               | 30              | 30               | 30              |
| Video Bitrate (HD)                    | n/a          | n/a         | n/a           | n/a          | n/a              | n/a             | n/a              | n/a             |
| 4-line interpolation                  | 1            | 1           | 1             | 1            | 1                | 1               | 1                | 1               |
| Interpolation Validation              | 0            | 0           | 1             | 1            | 1                | 1               | 1                | 1               |

| XT Spotbox**          | XT server**          | HD XT[2] 6U | HD XT[2] 4U |
|-----------------------|----------------------|-------------|-------------|
| 00 Custom             | 00 Custom            | Y           | Y           |
| 01 XT SpotBox BVW75   | 01 XT Server BVW75   | Y           | Y           |
| 02 XT SpotBox DD35    | 02 XT Server DD35    | Y           | Y           |
| 03 XT SpotBox Odetics | 03 XT Server Odetics | Y           | Y           |
| 04 XT SpotBox VDCP    | 04 XT Server VDCP    | Y           | Y           |
| 05 XT SpotBox AVSP    | 05 XT Server AVSP    | Y           | Y           |

6 (% per channel). Ex: 50/50 means 2 record channels, 50% of available storage for each channel.

\*\* All Spotbox/Server lines are similar to the LSM Custom line

# 1.4.9 DEFAULT TO VGA

Between the PC boot and the I/O boot, the video driver is loaded and the display is switched to one of the following mode:

- VGA mode
- B&W video mode, allowing the VGA screen to be displayed on a standard composite video monitor using the VGA↔BNC adapter provided with the unit.

# Note:

Y

At start-up, the keys' combination **ALT** and **<Backspace>** on the keyboard is still available for switching from one mode to the other.

# 1.4.10 TS CALIBRATION

When the Touch Screen option is installed, it can be calibrated using this command. If the Touch Screen is not installed, a warning message is displayed.

# 1.4.11 SET TIME

The Set Time command allows adjusting the system time & date.

Example of time format:

22:58:00 for 22 h 58 min 00 sec (24 hour display)

Example of date format (dd-mm-yyyy): 24-10-2007 for October 24, 2007

15-03-2008 for March 15, 2008

# 1.4.12 HARDWARE CHECK / RAID REBUILD

The purpose of this tool is to check the hardware and to verify the validity of the data recorded on the video disk array. After the selection of this command from the Maintenance menu, the system automatically starts the test process.

One after the other, the different stages are displayed in the BOOT.HCTX window. The test process is complete when the HCTX board is initialized.

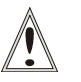

### Important:

Hardware check is also used to rebuild the video and audio information after replacing a faulty disk.

# **DISK ERRORS AND DISCONNECTION**

When one disk of the video raid array has sustained errors, the Multicam automatically disconnect that disk and use the parity disk to rebuild the missing data and provide the video and audio data blocks to the application. The operator can thus continue working normally and the message "!Dsk" appears on all monitoring outputs.

When exiting the Multicam application, a warning will appear to remind the operator that one disk was disconnected, and invite him to perform a hardware check to repair the video raid:

To protect disk array integrity, a disk has been disconnected. At the next opportunity please perform a hardware check to evaluate the faulty disk, and perform a rebuild to correct the problem. Enter: OK If the Multicam is restarted without the RAID being rebuilt, the following message is blinking during the Bootwins: "SCSI Controller #C disconnected in operation!". Then when entering the Multicam, another message appears:

To protect disk array integrity, a disk has been disconnected. At the next opportunity please perform a hardware check to evaluate the faulty disk, and perform a rebuild to correct the problem. ESC: Exit Enter: Continue

The operator can press enter and operate normally on 4 disks or exit the software and return to EVS menu to run a Hardware Check.

# **DISKS MONITORING**

The Server Monitoring screen allows disk monitoring. Press **Shift-F5** to access this screen:

| H+ESC:UGA EXPLORER                                                                        | SERVER MONITORING<br>Sh+F4:Net         | /2<br>work Monitoring F9:CLIP F10:PLS |
|-------------------------------------------------------------------------------------------|----------------------------------------|---------------------------------------|
| Disk Status<br>Raid Map Raid Ø<br>Ø/A 3/D Dsk! Ok<br>1/B 2/C 4/E Ok Ok Ok<br>Rebuild 26.9 | Raid 1<br>Ok Ok<br>∕ Ok Ok<br>2%       | Raid 2<br>Ok Ok<br>Ok ∕ Ok            |
| Genlock status                                                                            | Analog L                               | TC status                             |
| OK since 19/11/07 - 16:0                                                                  | 1:39 10:47:59                          | :11 <lost> Drifts : 000</lost>        |
| TimeCode Status R                                                                         | ec1 Rec2 Rec3                          |                                       |
| LTC LTC jumps Ø<br>LTC threshold 3<br>Peak alerts Ø                                       | 05 005 005<br>50 350 350<br>04 004 004 |                                       |
| Peak Limit (sec) I<br>Frequency alerts Ø                                                  | 10 010 010<br>00 000 000               |                                       |
| Frequency:Number 2<br>Frequency:Time 2<br>USFR USFR jumps 4                               | 50 <u>950</u> 950<br>04 004 004        |                                       |
| USER threshold                                                                            | 50 950 950                             |                                       |
| AB:SELECT <-/->:CHANGE                                                                    | PgDn : Pg2                             | ALT+Q:EXIT MULTICAN                   |

In the Disk Status section, the screen indicates the position of the disks on the disk array and the status of each disk:

| 1    | Not present       |
|------|-------------------|
| Dsk! | Disconnected disk |
| ок   | Disk present      |

When a disk is disconnected, the message "Rebuild xx.xx%" will appear next to the disk array to which the disconnected disk belongs. This value shows the advance of the rebuild process. When a disk is disconnected but new pictures are still being recorded on the disk array, this number will decrease until the disk is replaced and the rebuild process starts. The rebuild is complete when this number reaches 100%.

# **REBUILD PROCESS**

The XT[2] server is capable of performing a rebuild process of the SCSI RAID. This process can happen either while the Multicam application is not running (offline process – rebuild is faster) or while the Multicam application is running (online process – rebuild is slower).

### Disconnection process

As explained in the previous section, the software will disconnect a disk that does not behave as expected.

Two options are available for the operator:

- Replace the disconnected disk and restart the server
  - o Start the Multicam application. The rebuild process will start automatically.
  - Start a hardware check from the EVS menu and launch the rebuild. The process starts offline. The operator can wait for the rebuild to be completed or cancel it (that is to say postpone it) and start the Multicam application, in which case the rebuild carries on in online mode.
- The operator can also force the disk to be reconnected by starting the rebuild process in the hardware check. The process starts offline. The operator can wait for the rebuild to be completed or cancel it and start the Multicam application, in which case the rebuild carries on in online mode.

Maximum duration for on-line rebuild:

- 5x73GB : 16.5h
- 5x146GB : 33h
- 5x300GB : 66h
- 10x300GB : 133h
- 15x300GB : 200h

Off-line rebuild time takes about 1.5h for 5x73GB disks, 3h for 5x146GB disks, 6h for 5x300GB disks.

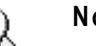

Note:

If errors are detected during the rebuild process, a message appears after the rebuild is complete to warn the operator, and the raid is not considered as properly rebuilt. In this state, the system will keep working on 4 disks. If you want to run on 5 disks again, you can try replacing the disk again and perform another rebuild, or clear all clips.

If you don't need to retrieve the clips or the record trains, you don't need to rebuild the RAID. In this case, select the "Clear All Clips" answer when the message with this option appears in the Hardware Check.

If you don't rebuild the RAID array or if you don't clear clips, the XT will keep running on 4 disks only, and you will see a warning message appearing every time you start or close the Multicam application. Normal operation can be achieved on 4 disks, but then, if another disk fails, the system will hang and all video and audio data will be definitely lost.

### Important:

By default, the online rebuild process takes up 10% of the disk bandwidth. If you want to change this, contact EVS support.

# **RETRIEVING SCSI LOGS**

If you suspect that the drive disconnection in operation was not due to a severe disk failure, but perhaps to the server being too prompt to disconnect a drive, you must run a hardware check immediately after ending the session during which the disk was disconnected.

Don't rebuild the RAID, but press simultaneously the **ALT-L** keys to generate the log file C:\LSMCE\DATA\LOG\SCSI.LOG, and send this file to EVS for detailed analysis. Note that this procedure is only valid if the drive is disconnected during operation, not for a drive being disconnected when booting the system.

# 1.4.13 CLIP COMPATIBILITY BETWEEN MULTICAM VERSIONS

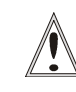

### Important:

The clips created in version 8.4 or lower are not compatible with Multicam v.9. For this reason, you should proceed as follows before you using the Multicam version 9.

- 1. Back up all the clips stored on the XT Server with XFile.
- 2. Just after migrating from version 8.04 to the version 9.0., perform a Clear Video Disks operation.

This is available from the Maintenance menu (F9), with the Clear Video Disks option. For more information on the Clear Clip operation, refer to section 1.4.4 'Clear Video Disks', on page 35.

Later on, you can then convert and restore any clip that has been backed up with XFile.

# 2. Bootwins & Error Messages

# 2.1 INTRODUCTION

This section of the manual describes:

• the sequences of the system initialization and the errors that might occur during this process.

These different error messages will allow the EVS engineers to identify quickly the reason of a hardware problem and to provide the operator with a relevant solution.

• the tool, called EVS Disk Doctor, which makes it possible to recover the disk data in case Multicam would not succeed in reading it when the application is started.

# 2.2 INITIALIZING THE DISKS

# Step 1: Initialization Start

The system is trying to initialize the SCSI hard disks.

The message "Waiting for disk information ... " appears. The procedure is started on the system to initialize hard disks.

# Step 2: Disk Status

A status table is displayed:

|                    | DISK A | DISK B | DISK C | DISK D | DISK E |
|--------------------|--------|--------|--------|--------|--------|
| Board #0           | READY  | READY  | READY  | READY  | READY  |
| Board #x           | READY  | READY  | READY  | READY  | READY  |
| Primary<br>defects | ххх    | ххх    | ххх    | ххх    | ххх    |
| Grown<br>defects   | YYY    | YYY    | YYY    | YYY    | YYY    |

It gives the status of each disk of each board. The different statuses are:

| NOT PRESENT  | Disk is not found.                                                                                                    |
|--------------|----------------------------------------------------------------------------------------------------|
| PRESENT      | Disk is present but Test unit ready function failed.                                                                                            |
| MAJOR ERROR  | A major error has been detected: Disk cannot be used.                                                                                           |
| READY        | Disk initialization succeeded.                                                                                                    |
| NOT_READY    | Time out after attempting to start the disk.                                                                                                    |
| VERIFY_ERROR | An error occurred while verifying sectors on the disks.<br>The system can probably work for a while but should be<br>disconnected in operation. |
| LBA ERROR    | LBA size is not 512. System cannot work.                                                                                                    |
| SYS ERROR    | All other possible errors.                                                                                                    |

### Note:

The information regarding primary and grown defects is only available in maintenance mode (start a hardware check in EVS maintenance menu). XXX is the number of primary defects found on each disks. YYY is the number of defects found on each disks.

### Step 3: Board Capacity Display

After this table, the system displays the total capacity of all boards.

The message "Capacity of board #x: m.n GBytes or XXX blocs of YYY KBytes" is displayed.

where:

| x   | is the board number                                          |
|-----|--------------------------------------------------------------|
| m.n | is the size of the board in base 1024*1024*1024 (Giga bytes) |
| XXX | is the number of blocs available on the disks                |
| YYY | is the size of each bloc.                                    |
|     |                                                              |

### Possible Error Messages

• If a major error has been detected on a disk, it has been disconnected. In this case, the system displays the message:

"!!! SCSI CONTROLLER #X DISCONNECTED!!!"

where X is the number of the controller. It is advised to replace this disk and to rebuild its data if necessary.

In that case, start the CHECK program in EVS menu to rebuild.

• If more than 2 disks are faulty at start up, the system displays the message:

"MORE THAN 2 CONTROLLERS IN ERROR. SYSTEM CANNOT WORK PROPERLY".

In that case, the faulty disks must be replaced. Data rebuild is not possible.

• If a major error occurred on the board or the board is not correctly plugged or simply missing, the system displays the message:

"!!! ERROR: TIMED OUT -> SCSI BOARD #0 PROBABLY NOT PRESENT".

In that case, check the board installation. If the error persists, install a new board or contact EVS support.

# 2.3 READING THE CONFIGURATION FILE

After the disk initialization sequence, the system reads the configuration file stored on the disk. This file contains the parameters which guarantee the coherence of main parameters of the system from session to session. Those parameters are: <u>diskBlockSize</u> and <u>operationalDiskSize</u>.

The message "Reading configuration file ... please wait" is displayed during process.

### If the Configuration File is Found on Disks

The parameters are displayed:

| Configuration | of user    | on disks   |
|---------------|------------|------------|
| block size    | xxx kBytes | yyy kBytes |
| nbr of blocks | aaa        | bbb        |

This table shows the parameters stored on the system ('on disks' column) and the ones from the EVS advanced parameters ('of user' column).

The values from both columns must be identical to use properly the system. If not, the system displays a warning message:

"A parameter incoherence has been detected" "Would you like to format the system".

Answer 'Yes' to format the A/V data saved on disks.

Answer 'No' to go back to EVS main menu.

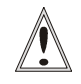

### Important:

If you answer 'Yes' and decide to format the system, all clips will be cleared. This operation is instantaneous.

# If the Configuration File is not Found

A warning message appears:

"Your system is not formatted" "Would you like to format the system ?". Answer 'Yes' to format the A/V data saved on disks.

Answer 'No' to go back to EVS main menu.

# If Errors Occur While Reading the Configuration File

The following message appears:

"Error reading configuration file - status = [Err]".

| 1. | Block error          | A disk error occurred while loading the configuration file to disks. In this case, the disks have to be replaced by new ones.                                                                                     |
|----|----------------------|----------------------------------------------------------------------------------------------------|
| 2. | Cache overflow error | No more memory blocks are available from the memory cache.                                                                                                    |
| 3. | Checksum error       | This error might occur when a disk has been<br>replaced but the data of this disk is not restored.<br>For solving the problem, start the Rebuild data<br>process.                                                 |
| 4. | Signature error      | The signature of the configuration file is modified<br>or the file format is modified and then the file is not<br>compatible with the microcode. In this case, select<br>the Format command to correct the error. |

The type of error [Err] can be:

If the loading duration of the configuration file is too long, a time-out error message appears:

"READ CONFIGURATION ERROR: TIMED OUT - state = [ST]".

In this case, reset the system and start again the application.

# 2.4 FORMATTING THE CONFIGURATION FILE

If the operator answers 'Yes' to the message "Would you like to format the system", the system generates a new configuration file on disks. The following message appears:

Format: creating a new configuration file. blk size = xxx kBytes number of blocs = aaa Formatting ... please wait.

If an error occurs, the message is displayed: "FORMAT ERROR: TIMED OUT - state = [ST]". In this case, reset the system and start again the application.

When format is completed successfully, the message "Format completed" is displayed and the system read the configuration file to be sure everything is in order.

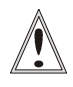

### Important:

If you answer 'Yes' and decide to format the system, all clips will be cleared. This operation is instantaneous.

# 2.5 INITIALIZING THE MICROCODE

The final step is the initialization of the microcode.

If the first line of the application is flashing with the message "Disk #x has been disconnected in operation", the system will display the message: "Disk to be disconnected: x". The system will work on 4 disks. Raid function is turned off.

The message "Init board: nb blocks of size kBytes. Audio:aud DiskUse:use%" is displayed.

| where |                                            |
|-------|--------------------------------------------|
| nb    | is the number of blocks used on the system |
| size  | is the size in kBytes of a block on a disk |
| aud   | is ON/OFF                                  |
| use   | is the operationalDiskSize in %            |

If the system must load tables (no clear clips done in EVS main menu), the message "Loading tables ..." will appear.

When the initialization is complete, the system displays the message "HCTX board initialized" and the system is ready. If an error occurs, the message "ERROR (0xErr): HCTX board not correctly initialized" is displayed. The error (Err) are detailed in the following section.

# Possible Errors

If an error is detected while loading tables, the following message is displayed: " LOAD <TAB>LE ERROR - state = [St]" where 'St' can be:

| 1. | Block error          | A disk error occurred while loading the table on hard disks. Maybe a disk failure. Replace disks.                                                                                                    |
|----|----------------------|----------------------------------------------------------------------------------------------------|
| 2. | Cache overflow error | No more blocks available in cache. Algorithm problem. Contact EVS.                                                                                                    |
| 3. | Checksum error       | This can occur if a disk has been replaced and<br>data not rebuilt on it. Rebuild data on the disk to<br>clear the message. If no disk has been replaced,<br>try to re-start the server to clear the error<br>message. If it does not resolve it after a few re-<br>start, a clear clip will be necessary. |
| 4. | Signature error      | The signature on the table file is not found in the<br>header file. Try to re-start the server to clear the<br>error message. If it does not resolve it after a few<br>re-start, a clear clip will be necessary.                                                                                           |

If the message "INIT ERROR: TIMED OUT - state = [St]" is displayed, it means the initialization is not complete. 'St' refers to a position in the code.

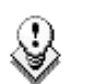

### Note:

Never forget that to start Multicam, the bootwins must successfully initialize the microcode. In that case, the message "HCTX board initialized" is displayed. In all other error case, the boot sequence or initialization phase is cancelled and multicam cannot be started.

# 2.6 DISK DATA RECOVERY

When Multicam is started, it sometimes happens that the application does not succeed in reading the data stored on the disks. However, the data is still available on the disks.

The EVS Disk Doctor has been developed to address this issue. This tool allows reconstructing the data (trains and clips) stored on the disks.

The tool scans each data block, identifies the recorder on which the data has been created and reconstructs the whole audio and video material.

The clips will also be recovered. However several overlapping clips will be recovered as one single long clip. This means that, in the schema below, the clips CD, EF and GH will be recovered as one single long clip for which the IN point will be C and the OUT point will be H.

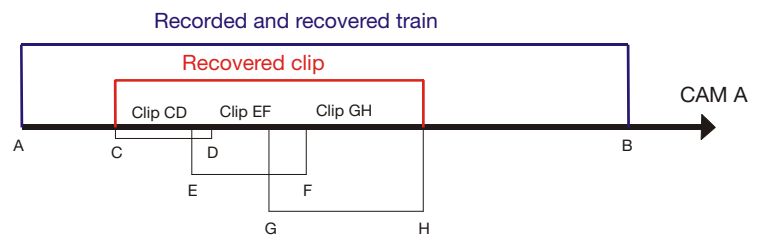

If you want to use this tool, please contact the EVS support.

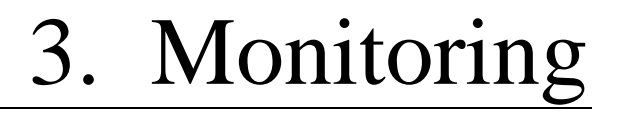

# 3.1 SDTI NETWORK MONITORING

The SDTI Network Monitoring screen, available via **SHIFT-F4**, enables more accurate monitoring of the SDTI network status (the screen background is black).

|                   |              | SDTI NETWORK | MONITORI           | NG     |           | and the second second | /Zi      |
|-------------------|--------------|--------------|--------------------|--------|-----------|-----------------------|----------|
| SH+ESC: UGA EXPLO | RER (SH)F3:  | RESET(ALL)   | F6:KW1             | F7:KW2 | F8:SRCH   | F9:CLIP               | F10:PLST |
|                   |              |              |                    |        |           |                       |          |
| 04 Dist3          | 06 SERVER    | 10 master    | 01 mas             | ter0   |           |                       |          |
| 35300(Loc)        | 34520        | 34600        | 17740              | 10000  |           |                       |          |
| S 00152           | M/A 00073    | M/A 00152    | M/A 00             | 100    |           |                       |          |
|                   |              |              |                    |        |           |                       |          |
|                   |              |              |                    |        |           |                       |          |
|                   |              |              |                    |        |           |                       |          |
|                   |              |              |                    |        |           |                       |          |
|                   |              |              |                    |        |           |                       |          |
|                   |              |              |                    |        |           |                       |          |
|                   |              |              |                    |        |           |                       |          |
|                   |              |              |                    |        |           |                       |          |
|                   |              |              |                    |        |           |                       |          |
|                   |              |              |                    |        |           |                       |          |
|                   |              |              |                    |        |           |                       |          |
|                   |              |              |                    |        |           |                       |          |
|                   |              |              |                    |        |           |                       |          |
|                   |              |              |                    |        |           |                       |          |
|                   |              |              |                    |        |           |                       |          |
|                   |              |              | and a group of the |        |           | Station               | 4/4      |
| CTFI-AIT-L : Dis  | connect XHub | branch from  | network.           | AT CD  |           |                       |          |
| K-/->: CHANGE PA  | GE POUN: SN  | SOLT REIGH   | N: R21 21          | нт 266 | ICE: PHUS | SE .                  | ( )      |

# 3.1.1 INFORMATION AVAILABLE ON THE SCREEN

# **DATA DISPLAYED**

All the machines are displayed in the logical connection order, i.e. the way they are effectively connected on the network.

For each machine, the following information is displayed:

- net number + name
- serial number
- main network configuration setting (server, master client) as defined in the EVS application.

# BACKGROUND COLOUR

The background colour of the data related to a given machine means:

- blue: effective server
- grey: not currently server

# TEXT COLOUR

The colour of the text indicates the video network overload, based on how many SDTI network mailboxes are used:

- White: ok, less than 90% capacity
- Red (over 90%): risk of network overload.

# LINK COLOUR

The colour of the link indicates the physical link status between two machines:

- green: OK
- red: errors

# **POSSIBLE ACTIONS**

- Pressing the Space bar pauses or restarts the monitoring.
- Pressing [Enter] resets the counters.
- Pressing [PgDn] displays a new screen with the information of the list of machines <u>sorted by serial number</u> with error counters information.

| SH+ESC<br>SDTI<br>S11L<br>M01<br>M28 | :UGA 1<br>Sn<br>29010<br>23650<br>51980 | EXPLORI<br>PrvSn<br>23650<br>51980<br>29010 | ER (SH)<br>Name<br>mdu xt2<br>MDU 1<br>XFile | F3 : RE<br>CpLk<br>0000<br>0000<br>0000 | SET (A)<br>Frm<br>0000<br>0000<br>0000 | 612)<br>Mb<br>11<br>11<br>11 | F6 : KW1 | F7: KW2 | F8 = SRCH | F9:CLIP | F10:PLS |
|--------------------------------------|-----------------------------------------|---------------------------------------------|----------------------------------------------|-----------------------------------------|----------------------------------------|------------------------------|----------|---------|-----------|---------|---------|
| <b>Refre</b> s<br>Databa             | h time<br>se che                        | e: 023/                                     | /030 s<br>k [Size                            | [+/-]<br>0000!<br>SN S                  | Chang<br>5320                          | ge time<br>Nb 0000           | [F5]     | Refres  | h         | Station | : 3/3   |

In operating conditions, when all machines are connected, the CpLk (electrical quality of the network) and Frm (checksum on the packets) counters should not increase at all.

At the contrary, the counters will increase during disconnection/connection of/to the network.

# 3.1.2 How to Disconnect a Machine from the Server

The operator has the possibility to disconnect a machine from the XNet network. This can be useful when setting up an SDTI network or troubleshooting an SDTI network issue. This is only possible when using a XHub with version 3.03.

To disconnect a machine from the server, proceed as follows:

| 1. | Press SHIFT-F4 to access the SDTI Network Monitoring screen.                                                                                             |
|----|----------------------------------------------------------------------------------------------------|
| 2. | Press <b>CTRL-ALT-L</b> to disconnect the XHub branch from the network.<br>The following warning is displayed:                                           |
|    | Warning                                                                                                    |
|    | The network branch you are connected on<br>will be disconnected from the network.<br>All network actions will be disabled.<br>ESC: Cancel ENTER: Confirm |
| 3. | Press ENTER to confirm that you want to disconnect the XHub branch from the network.                                                                     |

On the SDTI Network Monitoring screen, the following message in red font informs that the machine is disconnected and how it can be connected again:

"XHub branch disconnected from the network. Press CTRL-ALT-L to reconnect."

# 3.2 SERVER MONITORING

The first page of the Server Monitoring section makes it possible to monitor the recording activity and the timecodes on the XT[2] server. It is also used to set up how the timecodes are managed in the timecode jump tables. It is available by selecting SHIFT-F5 in Multicam.

|                                                                            | SERVER MO                                          | NITORING               | 1. 198               |             | /Z        |
|----------------------------------------------------------------------------|----------------------------------------------------|------------------------|----------------------|-------------|-----------|
| H+ESC:UGH EXPLORER                                                         |                                                    | Sh+F4:Net              | work Monito          | ring F9:CLI | P FIU:PLS |
| Disk Status                                                                |                                                    |                        |                      |             |           |
| Raid Map Raid Ø<br>Ø/A 3/D Dsk!<br>1/B 2/C 4/E Ok Ok<br>Rabuild 26         | Raid<br>Ok Ok<br>Ok /                              | 1<br>0k<br>0k 0k       | Raid 2<br>Ok<br>Ok ∕ | 0k<br>0k    |           |
| Genlock status                                                             |                                                    | Analog L               | TC status            |             |           |
| OK since 19/11/07 - 16                                                     | :01:39                                             | 10:47:59               | :11 <lost></lost>    | Drifts : Ø  | 00        |
| TimeCode Status<br>LTC LTC jumps<br>LTC threshold<br>Peak alerts           | Rec1 Rec2 R<br>005 005 0<br>350 350 1<br>004 004 0 | ec 3<br>05<br>50<br>04 |                      |             |           |
| Peak Limit (sec)<br>Frequency alerts<br>Frequency:Number<br>Frequency:Time | 010 010 0<br>000 000 0<br>010 010 0<br>050 050 0   | 10<br>99<br>10<br>50   |                      |             |           |
| USER USER jumps<br>USER threshold                                          | 004 004 0<br>359 359 3                             | 04<br>50               |                      |             |           |
| AB:SELECT <-/->:CHANGE                                                     |                                                    | PgDn : Pg2             |                      | ALT+Q:EXIT  | MULTICAM  |

# 3.2.1 DISK STATUS

In this section, the Raid Map indicates the position of the disks on the disk array and the status of each disk on each existing raid on the right.

| 1    | Disk not present  |
|------|-------------------|
| Dsk! | Disk disconnected |
| ОК   | Disk present      |

When a disk is disconnected, the message "Rebuild xx.xx%" will appear next to the disk array to which the disconnected disk belongs. This value shows the progress of the rebuild process. For more information on the rebuild, please go to section 0 'Disks Monitoring', on page 42.

# 3.2.2 GENLOCK STATUS

This section displays the current status of the genlock.

# 3.2.3 ANALOG LTC STATUS

This section specifies the current status of the analogue LTC timecode and specifies the number of drifts detected compared to the genlock.

The possible status values are the following depending on the MTPC board used:

| MTPC A2/A4 |                                                                                                    |
|------------|----------------------------------------------------------------------------------------------------|
| ОК         | The timecode is incremented in a normal way.                                                                                                    |
| Drift      | The timecode received and the genlock are not synchronous.                                                                                                    |
| Bad        | The timecode received is not correct.<br>For example when an NTSC timecode is received instead of a PAL<br>timecode (freq. error), when there are disturbances in the<br>timecode reception (bad signal). |
| Lost       | No timecode is available.                                                                                                    |

# 3.2.4 TIMECODE STATUSES

This section displays the settings for managing and monitoring the timecode jump tables. Records are created in these tables when a break, or jump, in the timecodes occurs in the recorded material. The records in the timecode jump tables are then used to search for and manipulate the video material on the XT[2] server.

There are two timecode jump tables:

- Timecode jump table for the LTC timecodes
- Timecode jump table for the timecodes specified by the user in the VITC setting on the first page of the Setup screen.

| LTC                  |                                                                                                    | Default<br>Values |
|----------------------|----------------------------------------------------------------------------------------------------|-------------------|
| LTC jumps            | Number of timecode jumps calculated in the LTC timecode jump table for the given recorder since the last start of the server.                                                                                                    | 1                 |
| LTC<br>threshold     | Number of continuous timecodes to be received, after<br>a break in LTC timecodes in the recorded material, in<br>order to create a new record in the LTC timecode<br>jump table.                                                            | 50                |
| Peak alerts          | Number of peak alerts generated for the recorder<br>since the last start of the server.<br>A peak alert is generated each time the peak limit                                                                                               | 0                 |
|                      | specified in the Peak Limit field is reached.<br>In this case, this field is automatically incremented by<br>one.                                                                                                    |                   |
| Peak limits<br>(sec) | Period of time (in seconds) of continuous timecodes<br>after which a break in timecodes in the recorded<br>material will generate a peak alert. When a peak alert<br>is generated, the value in Peak Alerts field is<br>incremented by one. | 10                |
| Frequency<br>alert   | Number of frequency alerts generated for the recorder since the last start of the server.                                                                                                    | 0                 |
|                      | A frequency alert is generated when X timecode jumps have been detected in Y seconds.                                                                                                    |                   |
|                      | The X value is defined in the Frequency Number field.<br>The Y value is defined in the Frequency Time field.                                                                                                    |                   |
|                      | In this case, this field is automatically incremented by one.                                                                                                    |                   |
| Frequency:<br>Number | Number of timecode jumps detected for the recorder after which a frequency alert can be generated.                                                                                                    | 10                |
| Frequency:<br>Time   | Period of time (in seconds) after which a frequency alert can be generated.                                                                                                    | 50                |
| VITC                 |                                                                                                    | Default<br>Values |
| VITC jumps           | Number of timecode jumps calculated in the VITC timecode jump table for the given recorder since the last start of the server.                                                                                                    | 1                 |
| VITC<br>threshold    | Number of continuous timecodes to be received, after<br>a break in VITC timecodes in the recorded material, in<br>order to create a new record in the VITC timecode<br>jump table.                                                          | 50                |

lssue 10.01.D

# 3.2.5 TIMECODE MONITORING ON SD RECORDERS

The second page of the Server Monitoring section displays the following information:

- LTC timecode on the XT[2] server
- VITC timecode on the various recorders

| SH+ESC:UGA EXPLORER                                                                                                    | SERVER MO | ONITORING<br>Sh+F4:Network | Monitoring | F9:CLIP | -Zi<br>F10:PLST |
|----------------------------------------------------------------------------------------------------|-----------|----------------------------|------------|---------|-----------------|
| TimeCode         Monitoring           Analog         LTC         05:43:52;28.           VITC         Rec1         06:09:13;14.           Rec2         06:09:13;14.         Rec3           Rec3         06:09:13;14.         Rec4           Rec4         06:09:13;14.         Rec4 |           |                            |            |         |                 |
| TAB:SELECT <-/->:CHANGE                                                                                                    | PgUp:Pg1  | PgDn:Pg3                   | ALT        | +Q:EXIT | 1ULT I CAM/     |

# 3.2.6 TIMECODE MONITORING ON HD RECORDERS

The second page of the Server Monitoring section displays the following information:

- LTC timecode on the XT[2] server
- VITC timecode on the various recorders

| SERVER MONITORING                     |                                                           |            |          |          |  |
|---------------------------------------|-----------------------------------------------------------|------------|----------|----------|--|
| Sh+ESC:VGA EXPLORER                   | Sh+F4:Network                                             | Monitoring | F9:CLIP  | F10:PLST |  |
| TimeCode Monitoring                   |                                                           |            |          |          |  |
| Analog LTC : 00:00:00:00<br>HANC VITC | HANC LTC                                                  |            |          |          |  |
| Rec1 00:00:00:00                      | 00:00:00:00                                               |            |          |          |  |
| Rec2 00:00:00:00                      | 00:00:00:00                                               |            |          |          |  |
| Rec3 00:00:00:00                      | 00:00:00:00                                               |            |          |          |  |
| Rec4 00:00:00:00                      | 00:00:00:00                                               |            |          |          |  |
| Rec5 00:00:00:00                      | 00:00:00:00                                               |            |          |          |  |
| Rec6 00:00:00:00                      | 00:00:00:00                                               |            |          |          |  |
|                                       |                                                           |            |          |          |  |
|                                       |                                                           |            |          |          |  |
|                                       |                                                           |            |          |          |  |
|                                       |                                                           |            |          |          |  |
|                                       |                                                           |            |          |          |  |
|                                       |                                                           |            |          |          |  |
|                                       |                                                           |            |          |          |  |
|                                       |                                                           |            |          |          |  |
|                                       |                                                           |            |          |          |  |
|                                       |                                                           |            |          |          |  |
|                                       | den teo di kan den de de de de de de de de de de de de de |            |          |          |  |
| TAB:SELECT <-/->:CHANGE               | PgUp:Pg1                                                  | AL         | T+Q:EXIT | MULTICAN |  |

# 3.2.7 LOG MANAGEMENT

The 3<sup>rd</sup> page of the Server Monitoring section displays a menu dedicated to log management. This new page allows a user-friendly and easy management of the logs where log files can be accessed from a remote computer while the Multicam is still in use.

| SERVER MONITORING -Zi<br>SH+ESC:UGA EXPLORER Sh+F4:Network Monitoring F9:CLIP F10:PLST          |                                                                                  |                                                                                                    |                                                                                                    |  |
|-------------------------------------------------------------------------------------------------|----------------------------------------------------------------------------------|----------------------------------------------------------------------------------------------------|----------------------------------------------------------------------------------------------------|--|
| MicroCode Logs                                                                                  | Log Gest                                                                         | ion Menu<br>Multicam Logs                                                                                                    |                                                                                                    |  |
| 0 mC_General<br>1 mC_Train_Gestion<br>2 mC_GBE_Driver<br>3 mC_SCSI<br>4 mC_Cache<br>5 mC_CnlMgr | - Critical<br>- Critical<br>- Critical<br>- Critical<br>- Critical<br>- Critical | 128 Mul_General<br>129 Mul_Database<br>130 Mul_Sdti_Cmd<br>131 Mul_Console<br>132 Mul_Remote_0<br>133 Mul_Remote_1<br>134 Mul_Remote_2<br>135 Mul_Remote_4<br>137 Mul_Remote_5<br>138 Mul_PlayList<br>139 Mul_TimeLine<br>140 Mul_Incrust<br>141 Mul_Player_0<br>142 Mul_Player_1<br>143 Mul_Player_2<br>144 Mul_Player_3 | <ul> <li>Debug</li> <li>Critical</li> <li>Critical</li> </ul> |  |
| TAB:SELECT <-/->:CHANGE                                                                         | PgUp:Pg2                                                                         | Sh+F1:Menu                                                                                                    | ALT+Q:EXIT MULTICAM-                                                                                                    |  |

# LOG FILE TYPES

The left column displays items related to microcode. The right column displays those of the Multicam.

Each item has two associated log files:

- a regular log file
- a log file logging only errors

# **CRITICALITY LEVELS**

Each item has a criticality level that can be modified:

- The lowest and default level of criticality is 'Critical', where the log is limited to recording critical and important commands.
- An intermediate level is 'Normal'
- The highest level is 'Debug' which basically records every command.

This highest level should never be chosen without advice of qualified EVS staff.

The default value for all items is "Critical".

A help screen can be reached by pressing SHIFT+F1.

# EXTRACTING LOG FILES

This screen also offers the ability to extract log files when the Multicam is running. On this 3<sup>rd</sup> page of the Server Monitoring section, pressing **E** extracts the log files instantly so that a user can access them through a common FTP client application from a remote computer.

The extracted files are located in C:\LSMCE\DATA\LOG. Their name starts with an underscore: The regular log file "Multicam\_Database.log" is renamed "\_Multicam\_Database.log" once extracted when the application is running.

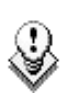

### Note:

From Multicam version 10.01, you will be able to extract the logs from the XNet Monitor for any server running on the XNet network. For more information, refer to the XNet Monitor manual.

# 4. Sony, XtenDD35,Odetics & VDCPProtocols

# 4.1 **PROTOCOL OVERVIEW**

These protocols allow the XT[2] server to be controlled by external devices.

# Sony BVW75 Protocol

This protocol allows the server to be seen as a VTR by the controlling device. On a playback channel, all usual transport commands (play, PlayVar, pause, goto timecode, pause, stop, etc...) are supported. On a record channel, only Rec and Stop commands are supported.

This protocol is the simplest one but does not support clip management. It should be used when the controlling device does not support the XtenDD35, Odetics or Louth VDCP protocols (ex: edit controllers, NLE applications, some video switchers, VTR controllers, etc.)

### XtenDD35 Protocol

This protocol is based on the Sony BVW75 protocol for all standard transport commands. It has extended commands so that it supports clip management: using this protocol, the controlling device can create, name, recall and delete clips.

This protocol can be used with Thomson/GVG XtenDD range of switchers, and with DNF ST300-EVS and 4040CL-EVS controllers.

### **Odetics Protocol**

This protocol is based on the Sony BVW75 protocol for all standard transport commands. It has extended commands so that it supports clip and playlist management: using this protocol, the controlling device can create, name, recall and delete clips, but it can also manage playlists.

This protocol can be used with many different control devices and automations software, including DNF ST300 and 4040CL controllers.

Non standard commands in Sony, XtenDD35 and Odetics protocols on the player channel of an EVS server:

REC: when a REC command is sent to a player channel, this channel will return in E2E mode on its default record train. If the default recorder channel associated to

that player is currently stopped, it will jump to the last recorded picture and pause.

EJECT: if the player channel is not yet in E2E mode when the command is sent, it will return to E2E mode on its default record train (similar to receiving a REC command). If the player channel is already in E2E mode, it will switch to the next recorder channel available  $(A \rightarrow B \rightarrow C \rightarrow ... \rightarrow A \rightarrow ...)$ . This is for example useful with a BVE edit controller to allow the editor to select the record train he wants to work with.

# Louth VDCP Protocol

This protocol is a more complex protocol mainly used by automation systems but also by video switchers. It is based on Louth VDCP protocol standard, and can handle clips as well as playlists.

### AVSP Protocol

AVSP is a proprietary serial protocol giving quite full access to XT server resources:

- simultaneous multi-port control from one serial link @115kbps.
- dynamic channel configuration including mixed channel for effect (audio and/or video)
- playlist management including train (record in progress) with or without fixed delay
- start/stop mode and GPI conditional events
- slow-motion clips
- extended channel and clip status reporting
- ganged channels control
- duplication or move of clips among network XT servers
- auto-backup to XFile
- metadata management (1 name + 3 keywords of 12 bytes each)
- This protocol is used for other EVS products interfaced to the server, like AIRBOX, AIREDIT, EDIT2AIR and by third-party partners for specific applications.

# **IPDP** Protocol

For more information on how the IP Director application controls the XT[2] server, refer to the IP Director Technical Reference manual and User manual.

# 4.2 CLIP IDENTIFIER MANAGEMENT WITH PROTOCOLS

# 4.2.1 **POSSIBLE CLIP IDENTIFIERS**

### LSM ID

The clips are identified with three different fields. The protocols can access the clips via one of these fields:

LSM ID

The LSM ID is a clip identifier based on the XT[2] server structure.

The LSM ID is made up of 3 digits and 1 letter, for example 112B, where the digits and letter represent the following elements in the server structure:

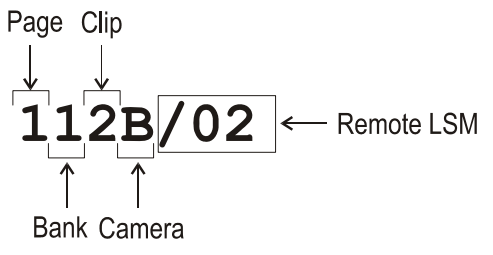

The digits after the LMS ID correspond to the Net Number of the server on which the clip is stored, i.e. the XT[2] server ID on the XNet network. They are not part of the LSM ID.

# UmID

The UmID is an 8-bytes ID with fixed length. It is used for the unique clip identification on the SDTI network.

By default, all the protocols access and identify the clips via the UmID.

# VarID

The VarID is a 32-bytes ID with variable length and format.

It can only be used in the VDCP protocol. When this protocol uses the VarID, the following VarID parameters need to be set up:

- Length (8 bytes, 32 bytes)
- Format (ASCII, binary)
- Uniqueness level (local = server level, global = network level)
- Protocol visibility (list of Net Numbers of the servers)

For more information on the parameters, refer to the 'RS422 Protocol Settings' page in the VGA Setup screen. This page is described in the XT Software

Technical Reference manual.

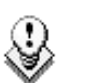

Note

From Multicam 9, the VarID has been introduced to allow a redundant architecture where the VarID can be identical on two different servers. All servers can stay on the same SDTI network. Consequently, this does not require a full replication of the XNet network. With the Um ID, the full replication was necessary as this clip ID has to be unique on the XNet network.

# 4.2.2 CLIP IDENTIFIERS USED BY THE PROTOCOLS

# VDCP Protocol

The VDCP can use two identifier types, the 'fixed 8-byte length' identifier and the 'variable length' identifier. The XT[2] server imposes the maximum length for the variable ID, i.e. 32 characters in this instance. The VDCP protocol will use completely different commands depending on the ID that will be used. The VDCP protocol provides only this variable ID management.

The uniqueness and visibility functions are provided by the XT[2] servers to allow the network architecture and redundancy management.

The protocol configuration for the ID management is performed via two interfaces:

• Multicam Application

In the 'RS422 Protocols' Section, on page 1 of the Setup menu (**SHIFT-F2**), the ID type field allows the users to select the ID type to be used for all relevant protocols, i.e. Xten DD35, Odetics and VDCP. The other protocols (Sony BVW, AVSP et IPDP) do not manage the ID type, except for OSD display.

• VARID.ini File

The configuration of the VarID settings is performed via the VARID.ini file. The content of this file is displayed in page 5 of the Setup menu. For more information, refer to Section 1.3.5 'Dolby Audio Management', on page 15.

Depending on how the VDCP protocol will be used, various configurations detailed in the table below can be performed in the Setup menu and the VARID.ini file. When the parameter is not specified in the table ("-" symbol), its value does not influence the configuration.

| Use                                                   | ID Type      | VARID.ini                                                                                                    |
|-------------------------------------------------------|--------------|----------------------------------------------------------------------------------------------------|
| 8-byte UmID & global<br>uniqueness (network<br>level) | UmID value   | -                                                                                                    |
| 8-byte LSM ID & global<br>uniqueness                  | LSM ID value | -                                                                                                    |
| 8-byte UmID & local<br>uniqueness (server level)      | UmID value   | Local uniqueness<br>VarID length = 32<br>In this case, the VarID is<br>indirectly used to ensure<br>the local uniqueness. |
| Variable ID & global<br>uniqueness                    | -            | Global uniqueness<br>VarID length = 32                                                                                    |
| Variable ID & local<br>uniqueness                     | -            | Local uniqueness<br>VarID length = 32                                                                                     |

# Other Protocols

For the Xten DD35 and Odetics Protocols, the identifier type is defined in the ID type field, in the 'RS422 Protocols' Section, on page 1 of the Setup menu (SHIFT-F2). The protocol has to use the syntax of the ID type specified in this setting, i.e. UmID or LSM ID, in the commands sent. Otherwise, the commands will be rejected with the error message "not existing ID".

# 4.3 FILL AND KEY MANAGEMENT FROM VDCP AND ODETICS PROTOCOLS

The Fill and Key management allow the VDCP and Odetics protocols to control two paired PGM channels from a single Odetics or VDCP serial connection. This makes it possible to perform, in a simultaneous and synchronous way, any transport command on both the Fill channel and the Key channel.

To this end, it is therefore possible to assign the same RS422 port number (#n), which corresponds to a VDCP or Odetics protocol, to the Fill and Key player channels of one XT server. The first channel will be assigned as the Fill channel and the second will automatically be the Key channel.
| Fill Channel | Key Channel |
|--------------|-------------|
| PGM 1        | PGM 2       |
| PGM 3        | PGM 4       |
| PGM 5        | PGM 6       |

The Fill and Key channels should be configured exclusively in one or more of the following configurations:

Consequently, maximum three pairs of Fill and Key channels can be defined on 6 PGM configuration.

The situations described below are supported:

• If the FILL/KEY assignment has been defined by an IP Director:

Loading the Fill clip by means of the corresponding VDCP command will load the Fill clip onto the Fill channel and automatically load the associated Key clip on the Key channel.

• If the FILL/KEY assignment has NOT been defined by an IP Director:

Loading the clip by means of the corresponding VDCP command will load this clip onto the Fill channel and automatically load the clip stored in the corresponding B position on the Key channel.

**Example:** If the clip 256A is loaded, the clip 256B will be automatically loaded onto the Key channel. Both channels will be played in a synchronous way.

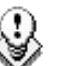

## Note

If the clips have not be defined as Fill or Key clips in IP Director, it is recommended to position them in the following way:

- Locate the Fill clips in A positions.
- Locate the Key clips in B positions.

When more than one Fill clip is associated to the same key clip, you can also use the positions C, D, E and F for these Fill clips.

## **Regional Contacts**

| Tel: +1 973 575 7811<br>Fax: +1 973 575 7812                                    | usa@evs.tv                                                                                                    |
|---------------------------------------------------------------------------------|----------------------------------------------------------------------------------------------------|
| Tech. line: +1 973 575 7813                                                     |                                                                                                    |
| Tel: +1 514 750 7544<br>Fax: +1 514 750 7518<br>Tech. line: +1 973 575 7813     | usa@evs.tv                                                                                                    |
|                                                                                 |                                                                                                    |
|                                                                                 |                                                                                                    |
| Tel: +61 02 9452 8600<br>Fax: +61 02 9975 1368<br>Mobile: +61 420 307 387       | sales@evs-asia.com.hk                                                                                                    |
| Tel: +86 10 6808 0248<br>Fax: +86 10 6808 0246<br>Tech. line: +86 139 1028 9860 | evschina@evs.tv                                                                                                    |
| Tel: +852 2914 2501<br>Fax: +852 2914 2505<br>Tech. line: +852 9401 2395        | sales@evs-asia.com.hk                                                                                                    |
| Tel: +91 22 6697 2999<br>Fax: +91 22 2673 2092<br>Mobile: +91 98 9017 5958      | sales@evs-asia.com.hk                                                                                                    |
|                                                                                 | Tel: +1 514 750 7544<br>Fax: +1 514 750 7518<br>Tech. line: +1 973 575 7813<br>Tel: +61 02 9452 8600<br>Fax: +61 02 9975 1368<br>Mobile: +61 420 307 387<br>Tel: +86 10 6808 0248<br>Fax: +86 10 6808 0246<br>Tech. line: +86 139 1028 9860<br>Tel: +852 2914 2501<br>Fax: +852 2914 2505<br>Tech. line: +852 9401 2395<br>Tel: +91 22 6697 2999<br>Fax: +91 22 2673 2092<br>Mobile: +91 98 9017 5958 |

| EVS Belgium<br>Headquarters | Tel: +32 4 361 7000<br>Fax: +32 4 391 7099<br>Tech. line: +32 495 284 000      | support@evs.tv<br>sales@evs.tv<br>marketing evs.tv |
|-----------------------------|--------------------------------------------------------------------------------|----------------------------------------------------|
| EVS Brussels                | Tel : +32 2 421.78.78<br>Fax : +32 2 421.78.79                                 | m.dewolf@evs.tv                                    |
| EVS France                  | Tel: +33 1 46 99 9000<br>Fax: +33 1 46 99 9009<br>Tech. line: +33 1 46 99 9003 | france@evs.tv                                      |
| EVS Iberica                 | Tel: +34 91 490 3930<br>Fax: +34 91 490 3939<br>Tech. line: +34 91 490 3933    | iberica@evs.tv                                     |

| EUROPE, MIDDLE EAST & AFRICA |                                                                                |                    |
|------------------------------|--------------------------------------------------------------------------------|--------------------|
| EVS Italy                    | Tel: +39 030 296 400<br>Fax: +39 030 294 3650<br>Tech. line: +39 334 631 1493  | italy@evs.tv       |
| EVS Middle East              | Tel: +971 4 365 4222<br>Fax: +971 4 425 3501<br>Mobile: +971 50 887 8758       | middle-east@evs.tv |
| EVS UK                       | Tel: +44 1372 387 250<br>Fax: +44 1372 387 269<br>Tech. line: +44 1372 387 266 | uk@evs.tv          |

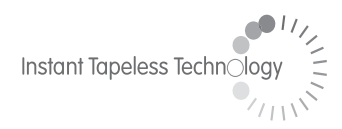

## **EVS Broadcast Equipment** Liège Science Park 16, rue Bois St Jean B-4102 Ougrée Belgium

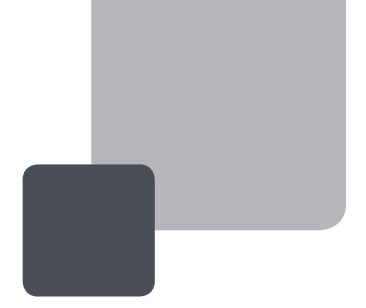

Corporate Headquarters +32 4 361 7000 North & Latin America Headquarters +1 973 575 7811 Asia & Pacific Headquarters +852 2914 2501

Other regional offices available on www.evs.tv/contact

To learn more about EVS go to **www.evs.tv**